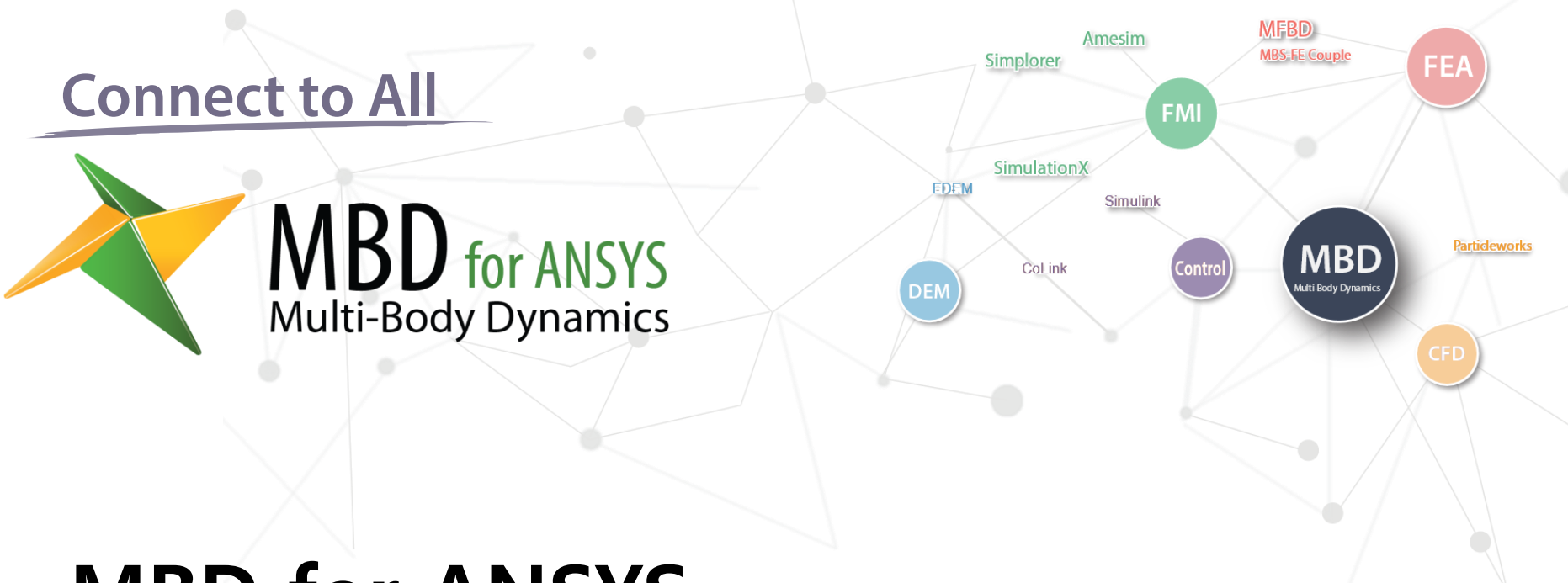

# MBD for ANSYS Simulink Interface Training

# James Kang

Korean English

FunctionBay, Inc. Extended Application Team Senior Manager (<u>mbd4a@functionbay.co.kr</u>)

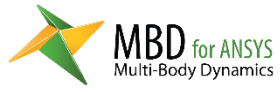

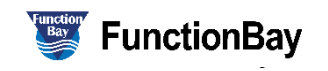

#### Index

#### □ MBD for ANSYS Model

- 1. Create a new system
- 2. Importing Geometry
- 3. Unit and Gravity
- 4. Delete Contact Regions
- 5. Joint
- 6. Simulation
- 7. Plant Input & Plant Output
- 8. Analysis setting
- 9. Create Simulink Interface

#### Matlab Model

- 1. Current Directory
- 2. MBD for ANSYS Host Block
- 3. Simulink model

#### □ Simulation

- 1. Simulation
- 2. Post (Animation, Plot)

#### □ Improve Simulink Model

1. Adding PID control block

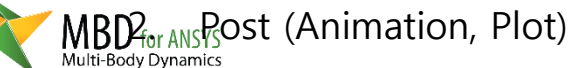

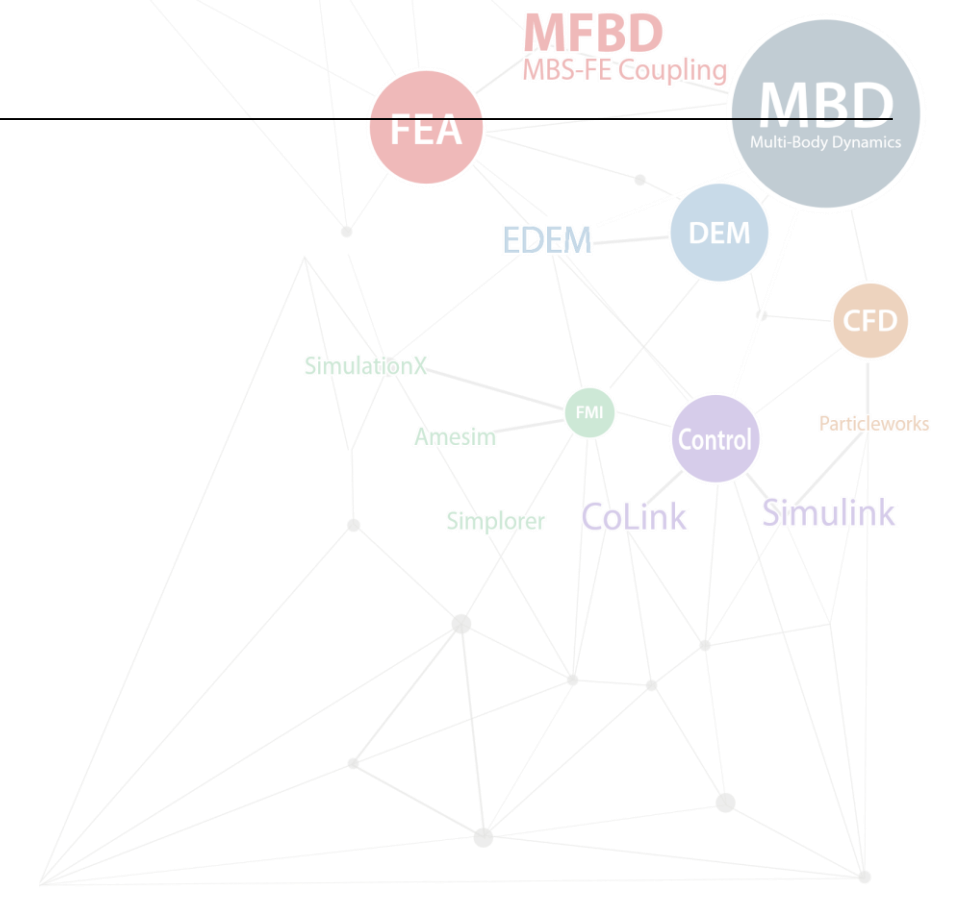

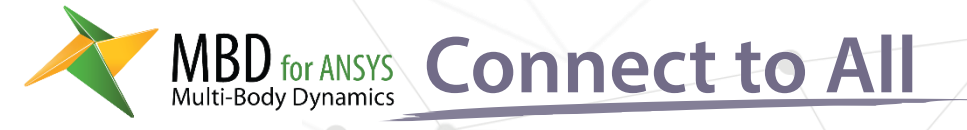

# EDEM SimulationX EDEM Simulink CoLink Control Control DEM CoLink Control

MBS-FE Coup

FE/

Amesim

Simplorer

# **MBD for ANSYS Model**

- 1. Create a new system
- 2. Importing Geometry
- 3. Unit and Gravity
- 4. Delete Contact Regions
- 5. Joint
- 6. Simulation
- 7. Plant Input & Plant Output
- 8. Analysis setting
- 9. Create Simulink Interface

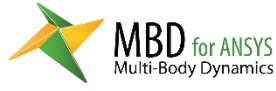

### Create a new system

- 1. Create a Multi-Body Dynamics system in the Project Schematic window
- 2. Right mouse button with the cursor over the Geometry field
- Select Import Geometry Browse
- 4. Select pendulum.x\_t file and import it
- Right mouse button with the cursor over the Geometry field and select the Edit Geometry in DesignModeler

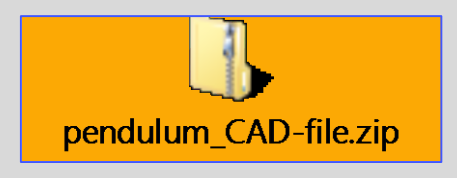

MBD for ANSYS

Multi-Body Dynamics

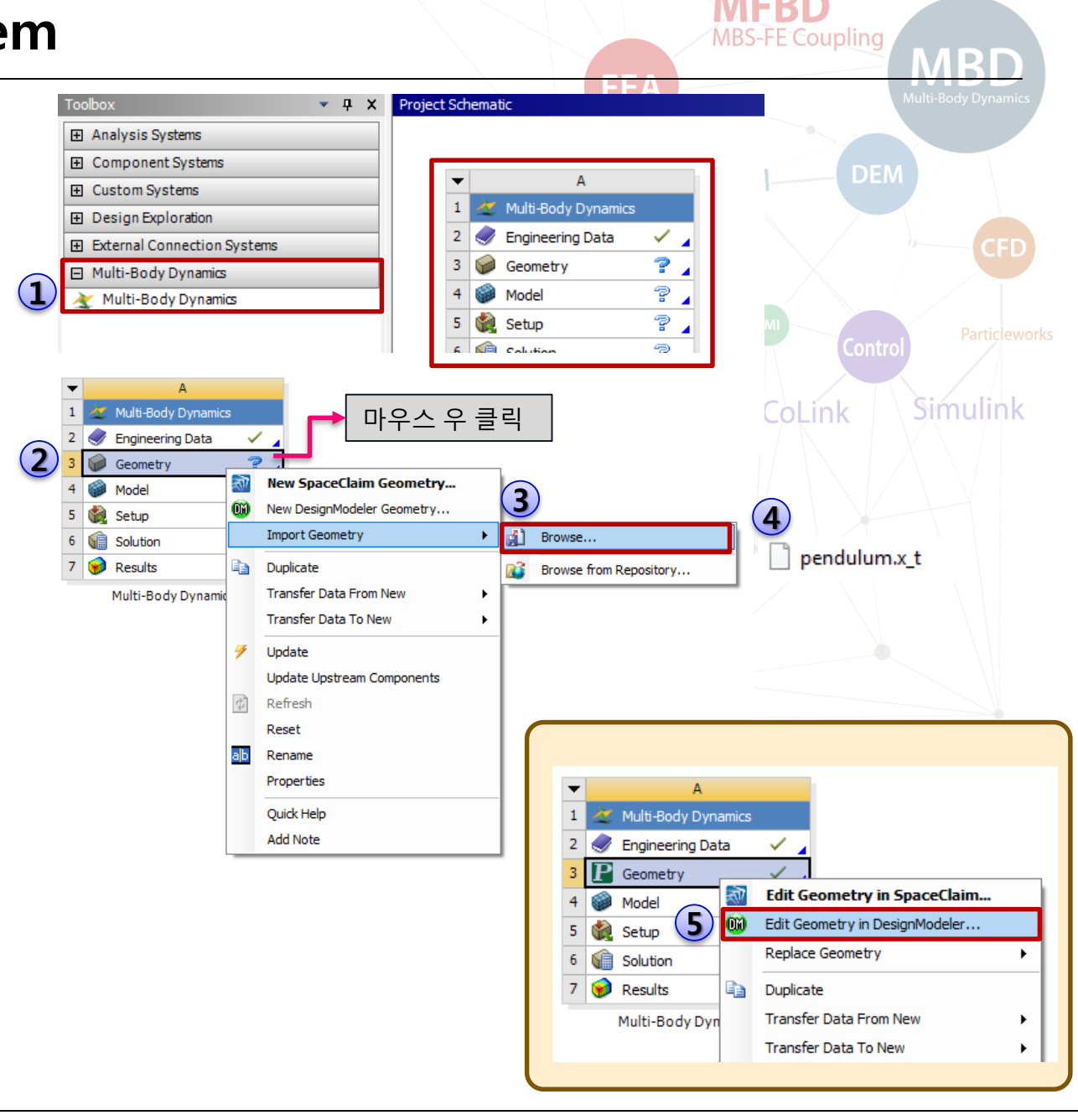

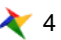

## **Importing Geometry**

- 1. Click **Generate** tool in the toolbar of DesignModeler.
- 2. You can see the geometry.
- 3. Close DesignModeler
- 4. Save the project
- 5. Right mouse button with the cursor over the Model field and select the Edit...

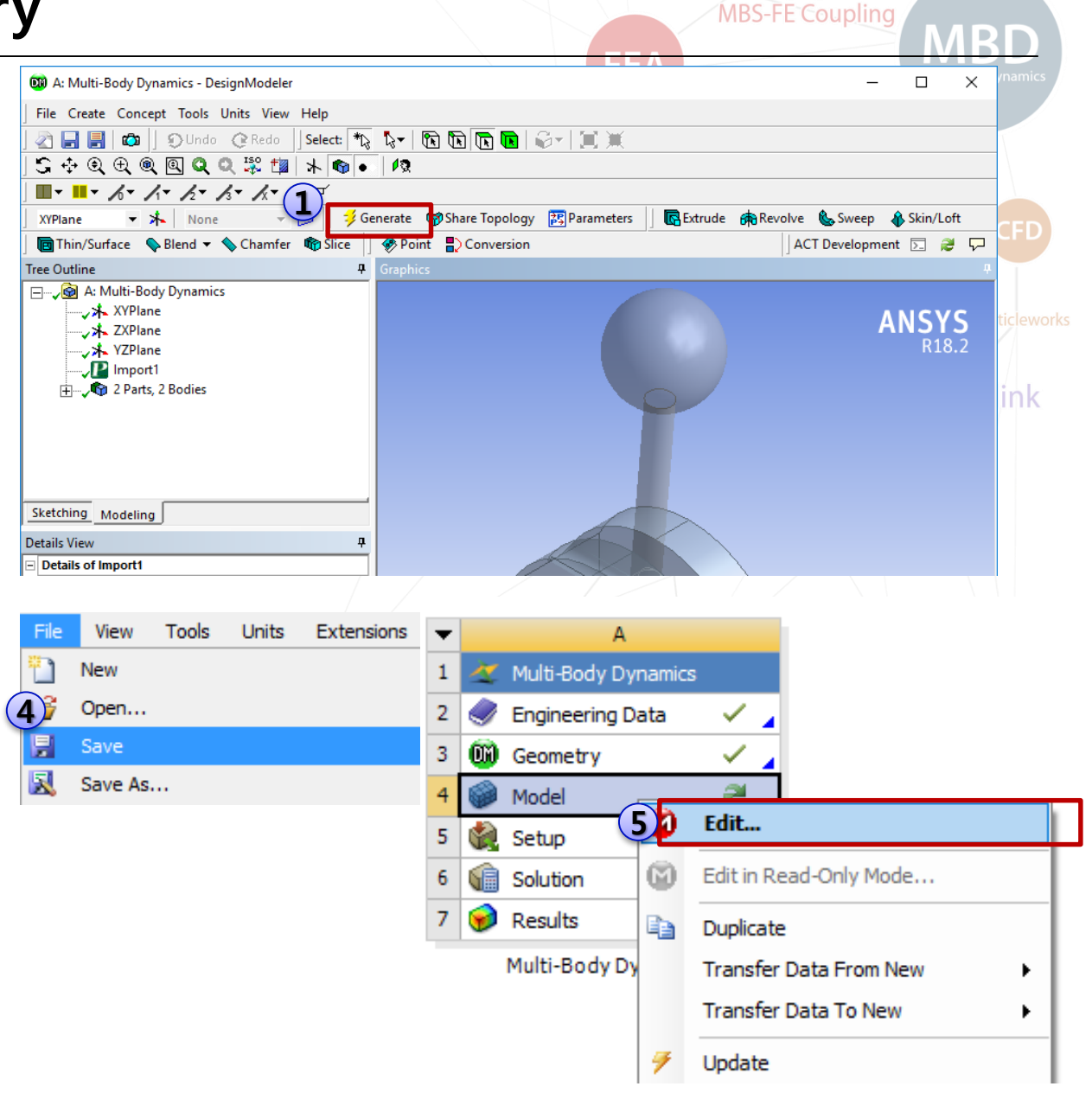

MFRD

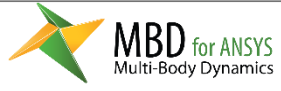

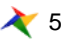

## **Unit and Gravity**

- 1. Set the units to Metric (mm, kg, N, s, mV, mA)
- 2. Rename the geometries to **Pendulum** and **Base**
- Right mouse button with the cursor over the Multi-Body Dynamics in the outline window and select: Insert – Standard Earth Gravity
- 4. Change the **Direction** to –Y **Direction**

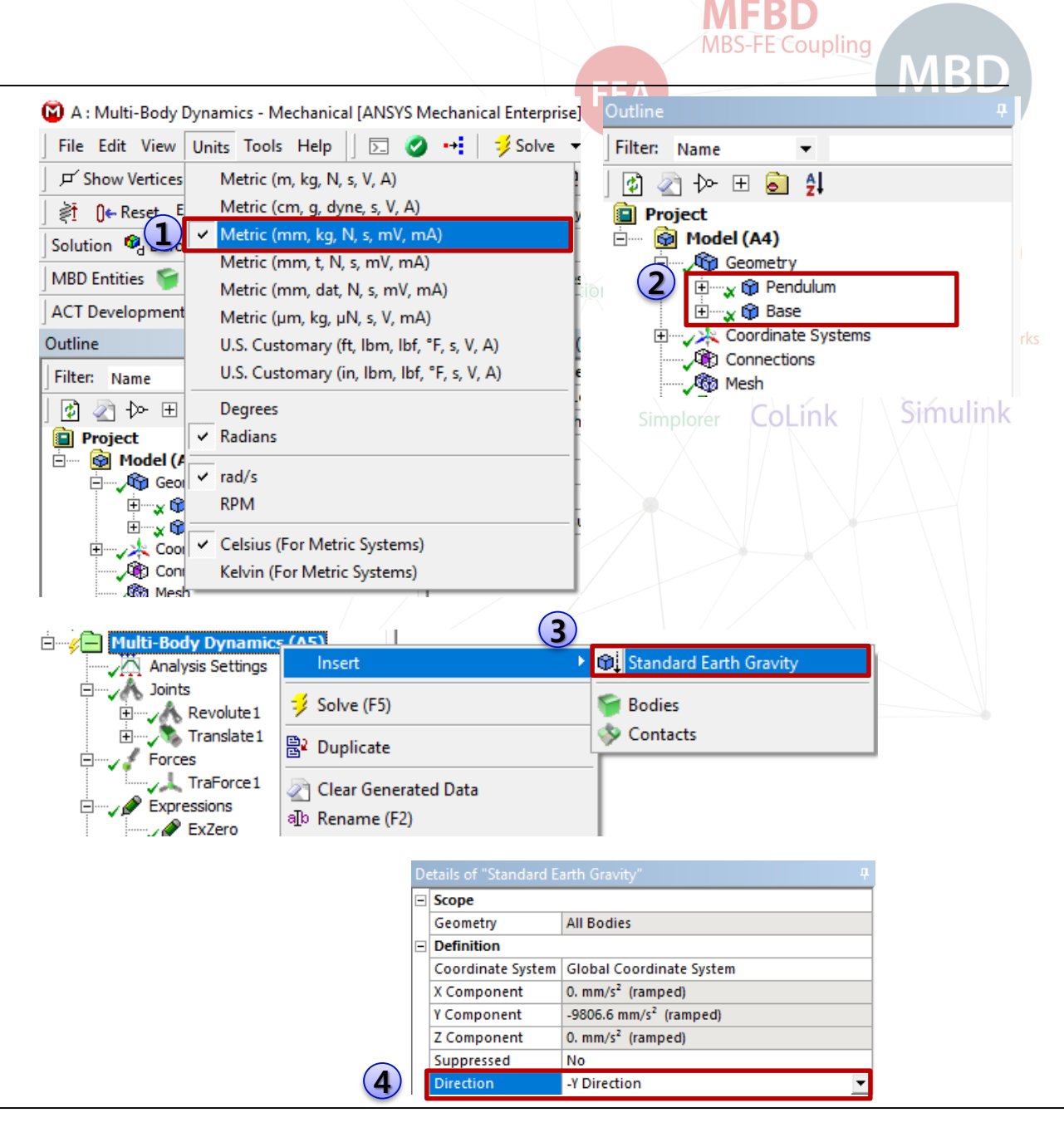

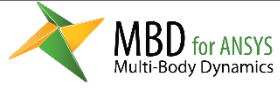

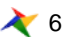

## **Delete Contact Region**

- 1. Select Contacts in the Outline window.
- 2. Select **Delete** from the popup menu.
- You should uncheck the 'Auto Detect Contact on Attach' option for Mechanical if you don't want to repeat this 'Delete' operation later. (Tools – Options... in the Workbench Window)

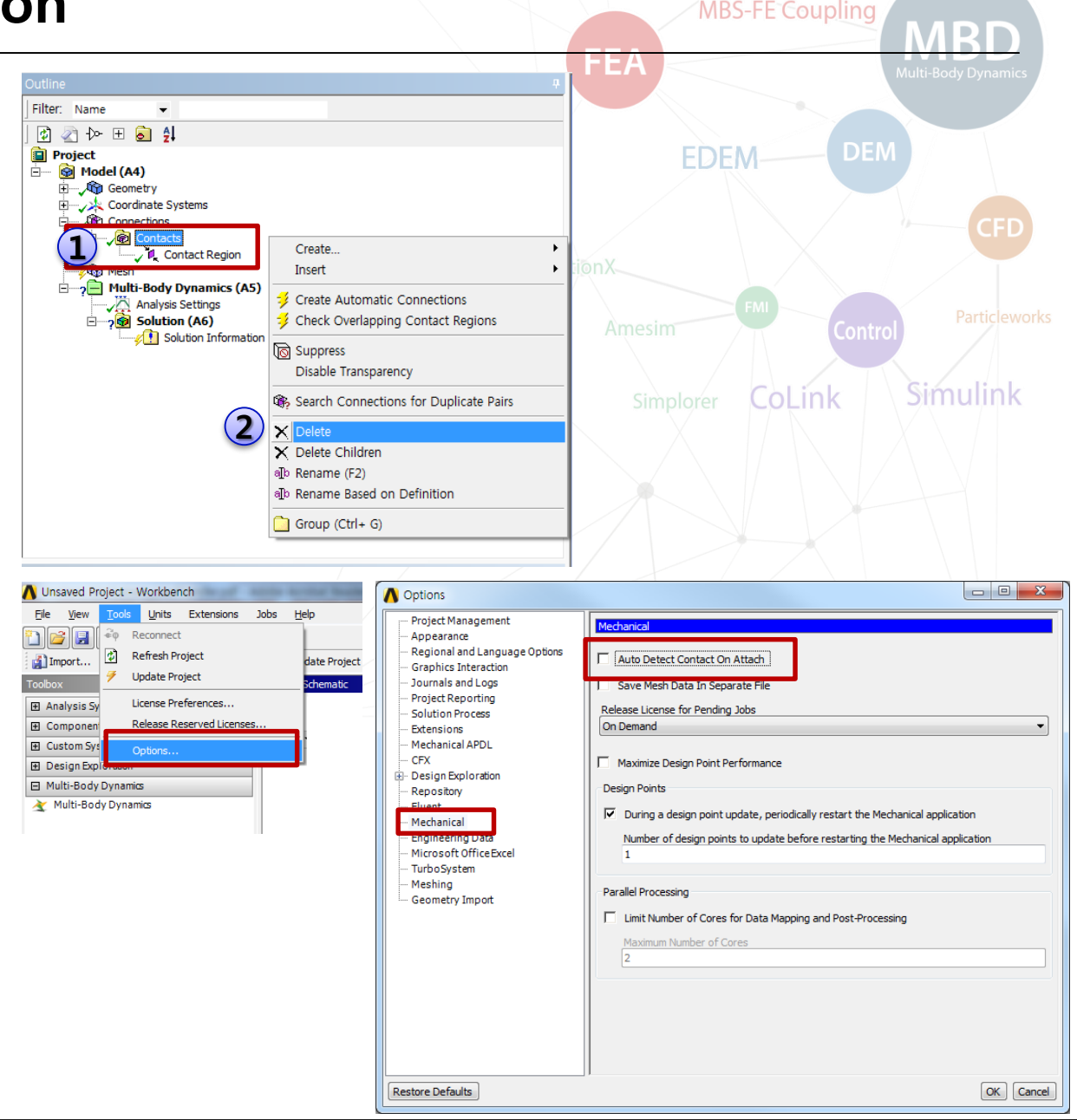

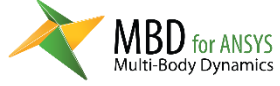

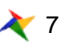

## Joint – Revolute Joint

- 1. In the MBD Entities Toolbar, select **Joint Revolute**
- 2. Set Connection Type to Body-Body
- 3. Select '**Base'** for the Base Body
- 4. Select '**Pendulum'** for the Action Body
- 5. Set Origin to **0,0,0**
- 6. Set Rotational Axis to 0,0,1

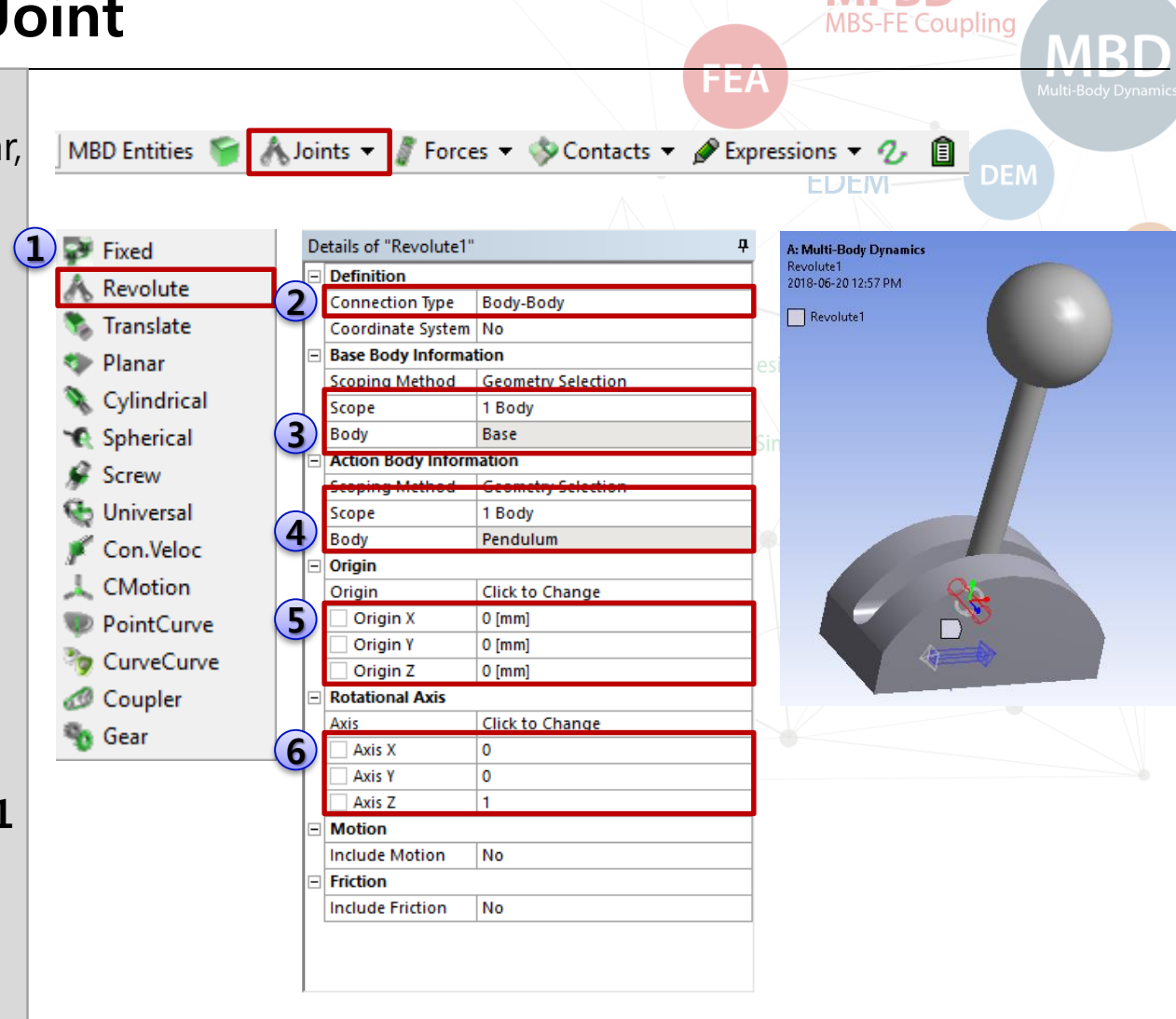

MFBD

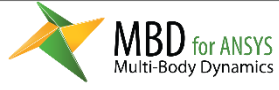

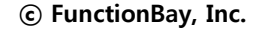

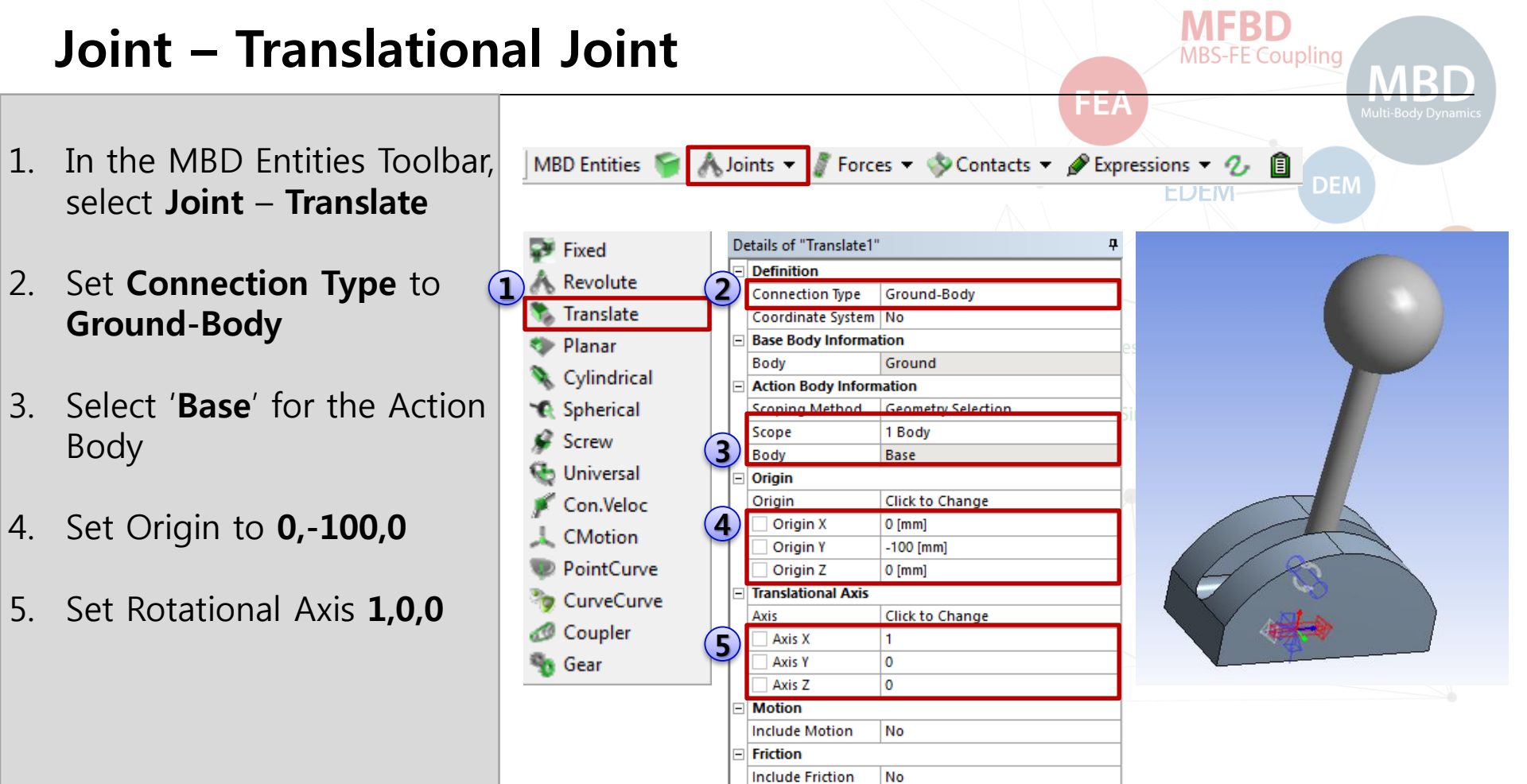

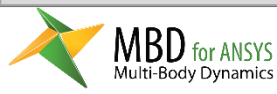

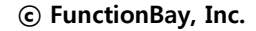

## Simulation

- 1. Solve the model
- 2. You can see the **animation**
- 3. You will add the PID controller for the pendulum in the next pages.

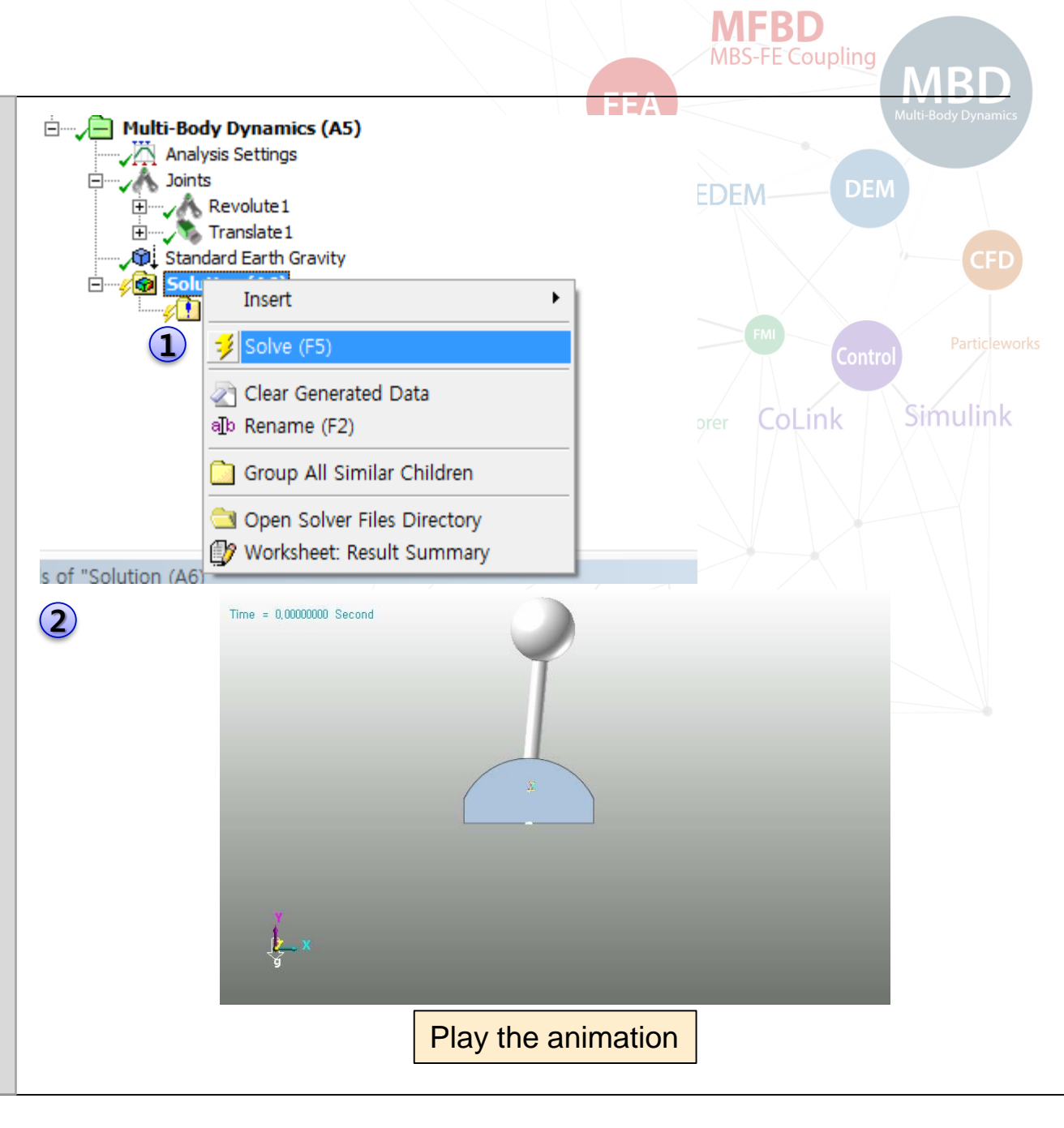

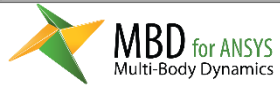

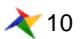

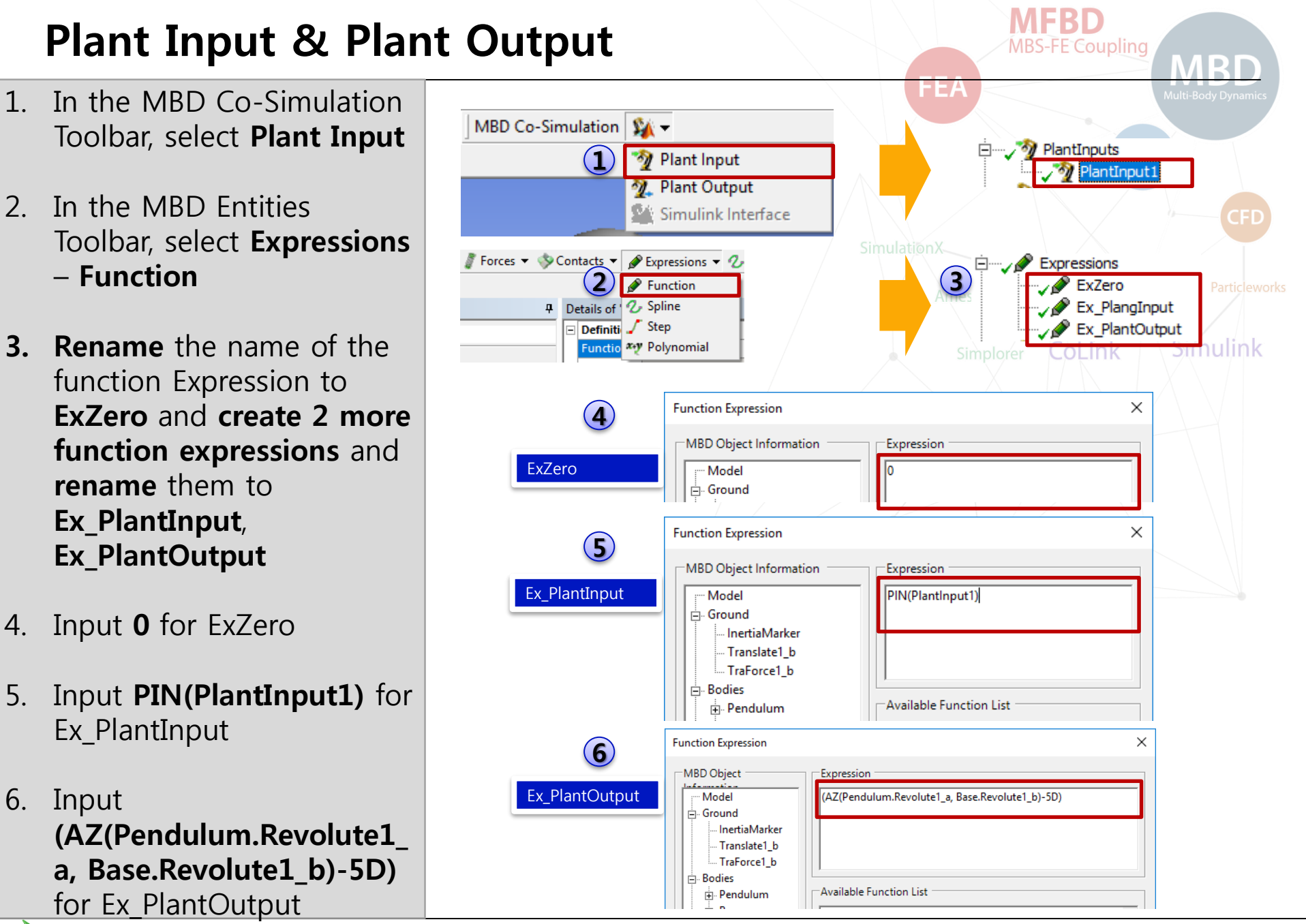

Ҳ 11

#### MBD for ANSYS Multi-Body Dynamics

1.

2.

3.

5.

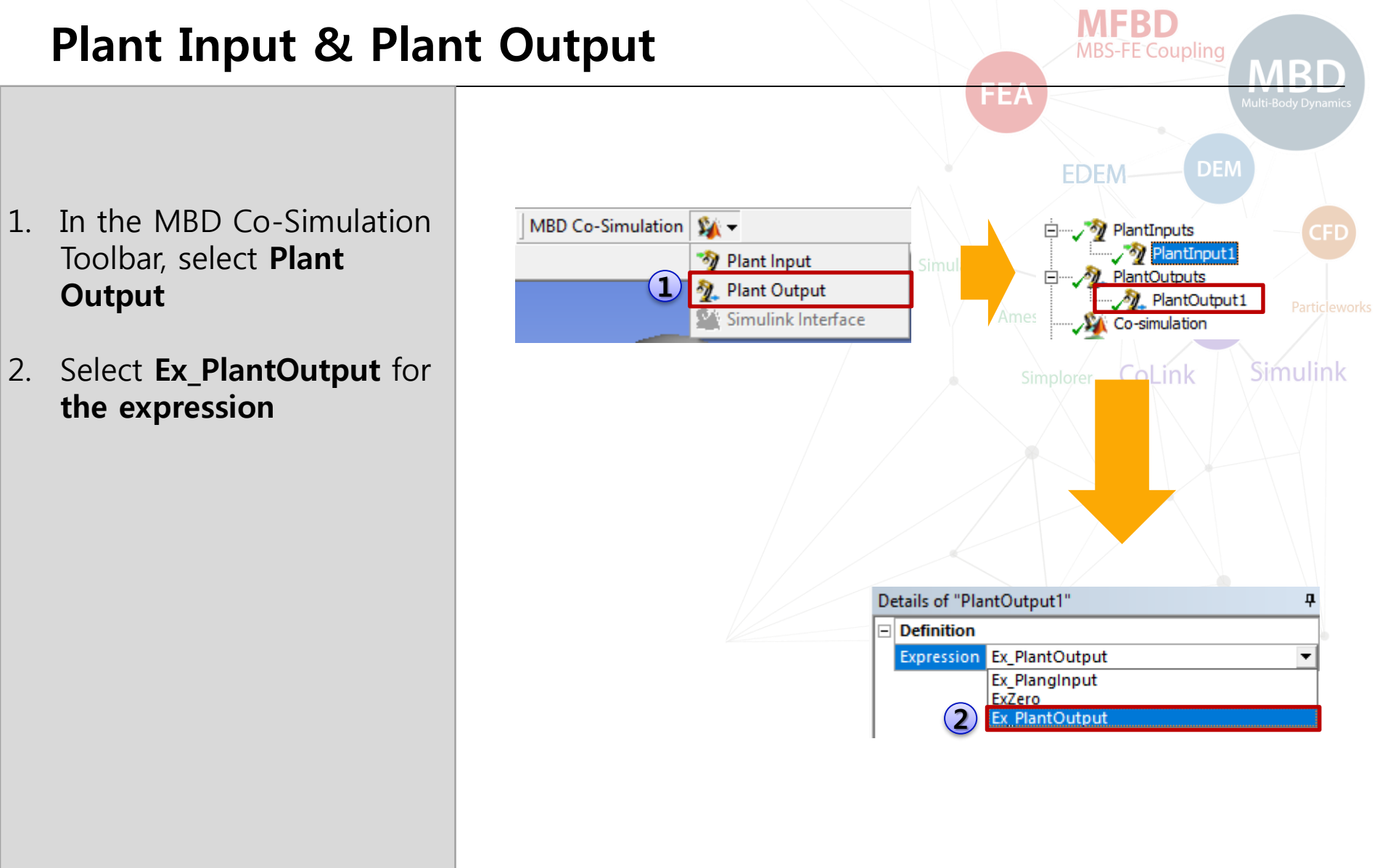

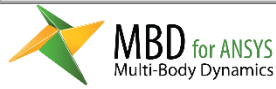

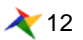

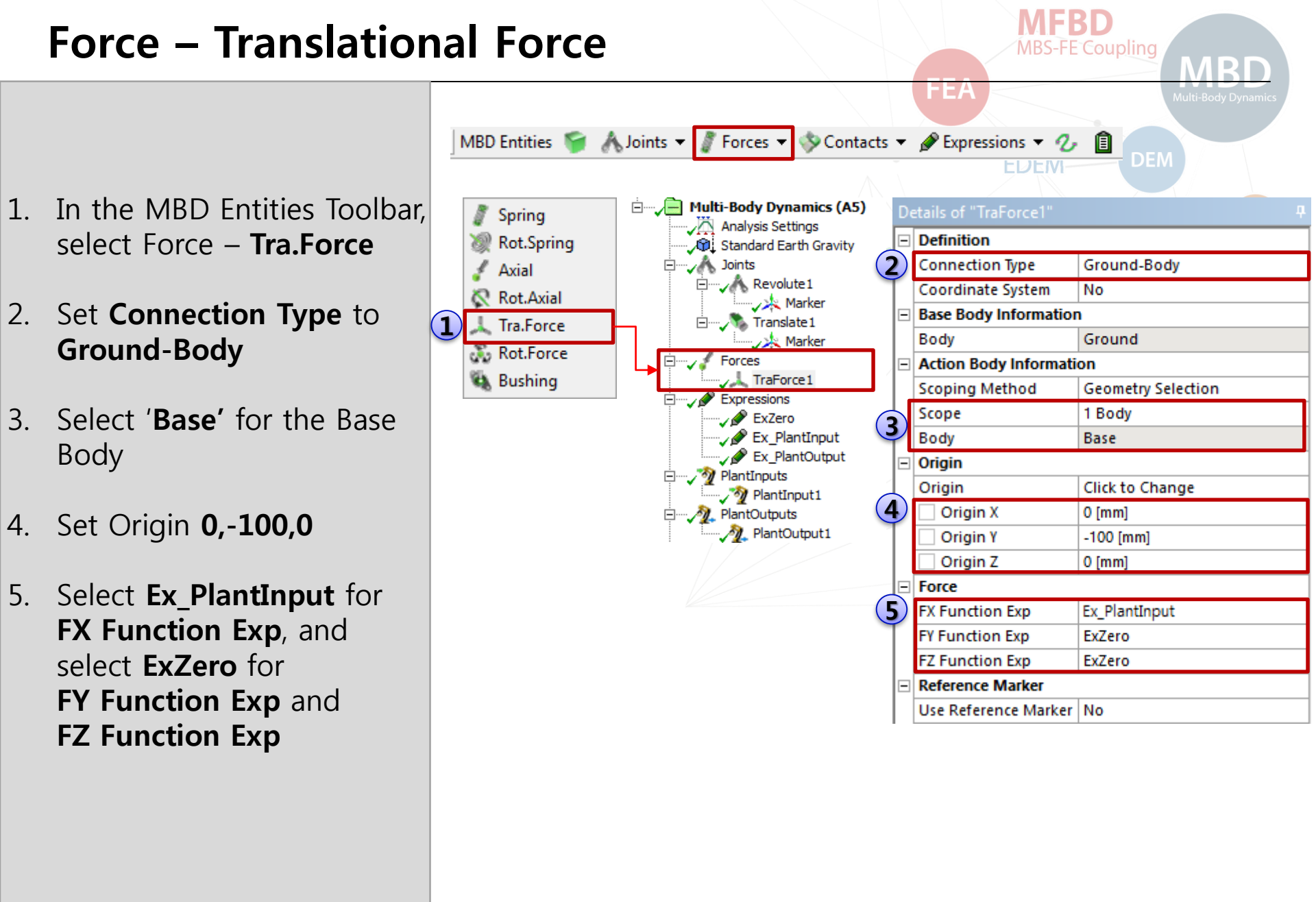

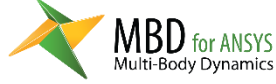

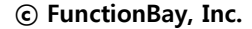

## Analysis Settings

 Set the parameters of Analysis Settings EndTime = 5 Step = 200 Maximum Time Step = 0.0001

| Outline            | ₽ De | Details of "Analysis Settings" |                  |  |  |
|--------------------|------|--------------------------------|------------------|--|--|
| Filter: Name 🔻     | =    | Definition                     |                  |  |  |
| 🖻 🔊 - be- 🖽 💼 🔺    |      | Simulation Type                | Dynamics         |  |  |
| Device t           |      | General                        |                  |  |  |
| in Project         |      | End Time                       | 5 [sec]          |  |  |
| Geometry           |      | Step                           | 200 <sup>s</sup> |  |  |
| 🗄 🛶 🗊 Pendulum     |      | Parameter                      |                  |  |  |
| 🗄 🛶 📦 Base         |      | Maximum Order                  | 2                |  |  |
| Coordinate Systems |      | Maximum Time Step              | 0.0001           |  |  |
| Mesh               |      | Initial Time Step              | 1E-06            |  |  |
|                    |      | Error Tolerance                | 0.005            |  |  |
| Analysis Settings  |      | Integrator Type                | IMGALPHA         |  |  |
| Joints<br>         |      | Numerical Damping              | 1                |  |  |
|                    |      | Constant Stepsize              | 1E-05            |  |  |
|                    |      | Jacobian Evaluation            | 100              |  |  |
| TraForce1          |      | Stop Condition                 | No               |  |  |
| Expressions        | Ξ    | Include                        |                  |  |  |
| ExZero             |      | Static Analysis                | No               |  |  |
| Ex_PlantInput      |      | 1                              |                  |  |  |

FEA

**MFBD** 

**MBS-FE** Coupling

R

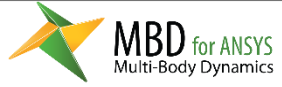

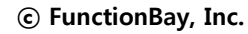

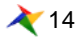

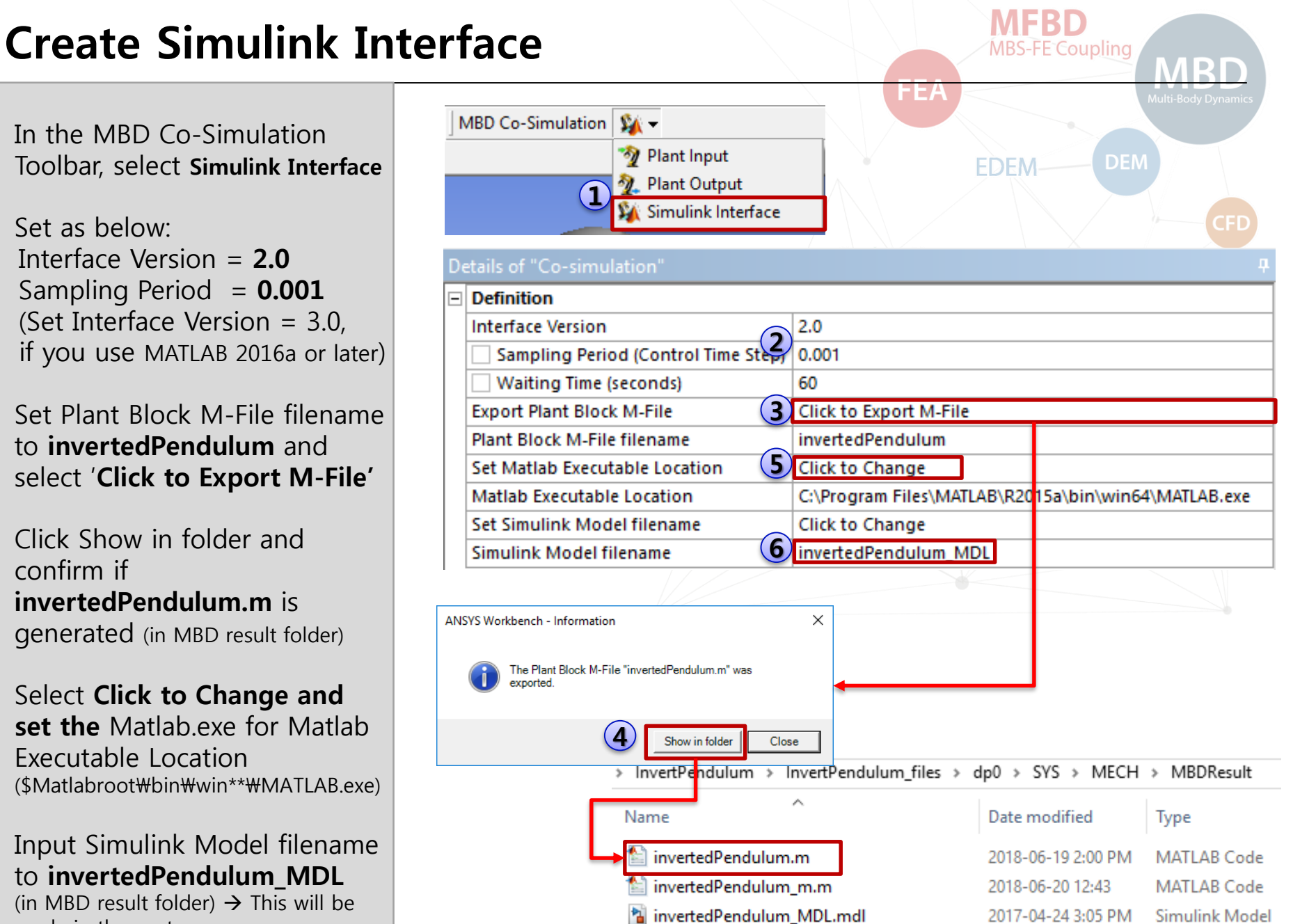

- 1. In the MBD Co-Simulation Toolbar, select Simulink Interface
- 2. Set as below: Interface Version = 2.0Sampling Period = 0.001 (Set Interface Version = 3.0, if you use MATLAB 2016a or later)
- 3 Set Plant Block M-File filename to invertedPendulum and select 'Click to Export M-File'
- Click Show in folder and 4. confirm if invertedPendulum.m is generated (in MBD result folder)
- 5. Select Click to Change and set the Matlab.exe for Matlab Executable Location (\$Matlabroot₩bin₩win\*\*₩MATLAB.exe)
- 6. Input Simulink Model filename to invertedPendulum MDL (in MBD result folder)  $\rightarrow$  This will be made in the next pages.

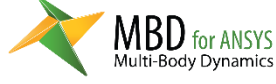

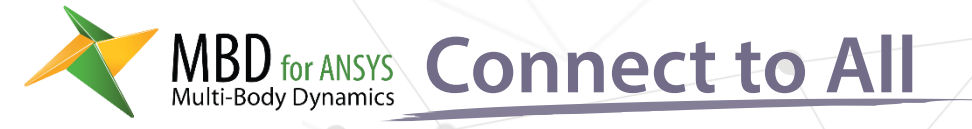

# Matlab Model

- 1. Current Directory
- 2. MBD for ANSYS Host Block
- 3. Simulink model

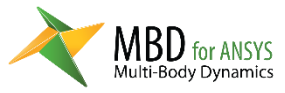

MFBD

**MBS-FE Couple** 

MBD

Multi-Body Dynamics

**FEA** 

Particleworks

Amesim

Simulink

FMI

Contro

Simplorer

SimulationX

CoLink

EDEM

## Working directory

- 1. Select **Open Solver Files Directory**
- 2. Select MBDResult folder
- 3. Copy the full path where invertedPendulum.m is located
- 4. Execute **Matlab** and **paste** the path to **Current Folder** of Matlab.

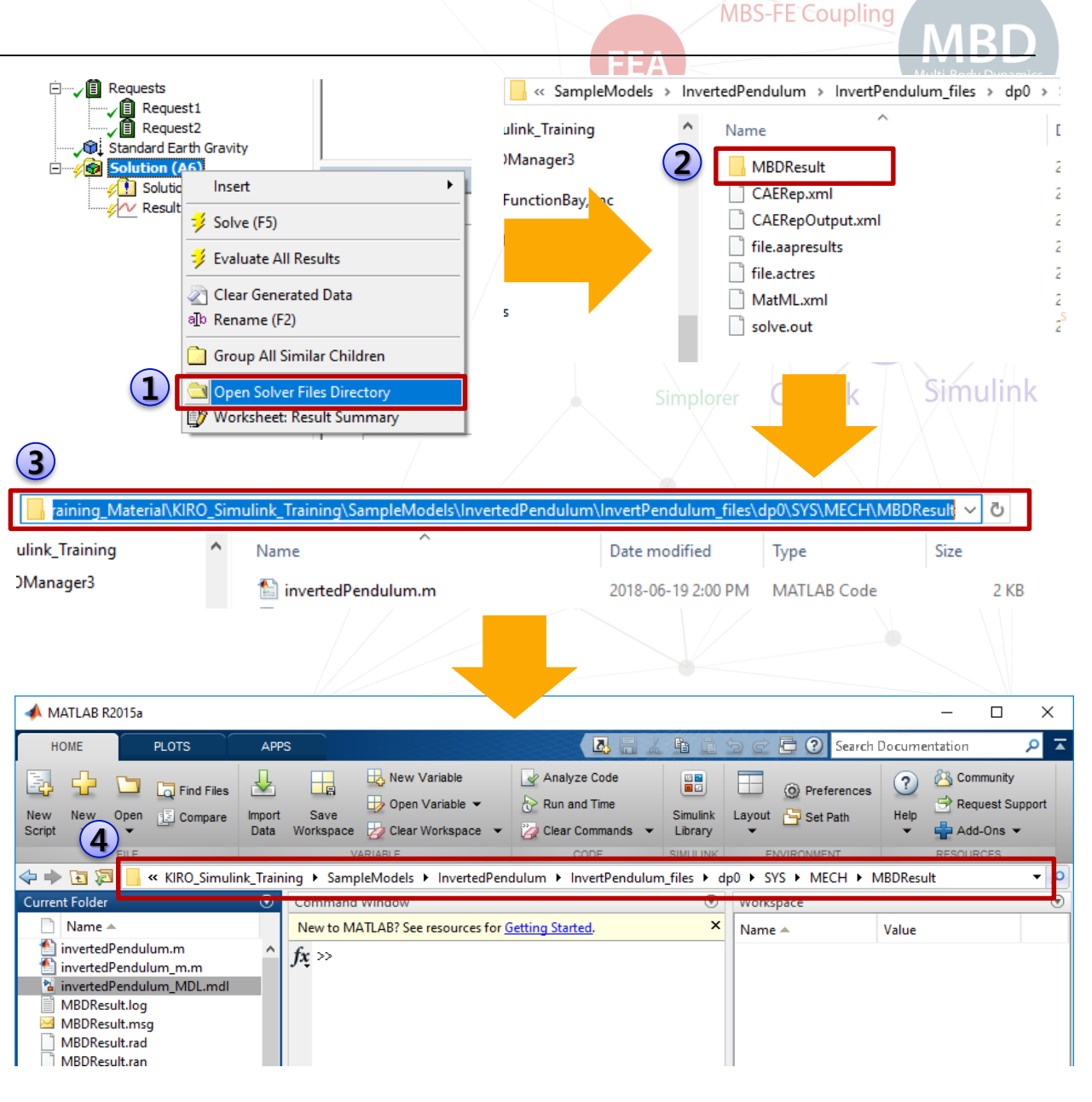

17 🔪

MFBD

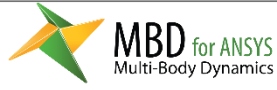

## **MBD for ANSYS Host Block**

- 1. Input **invertedPendulum** in Command Window + [Enter]
- 2. Input **makerd** in the Command Window + [Enter]
- 3. RecurDyn Host Block is created

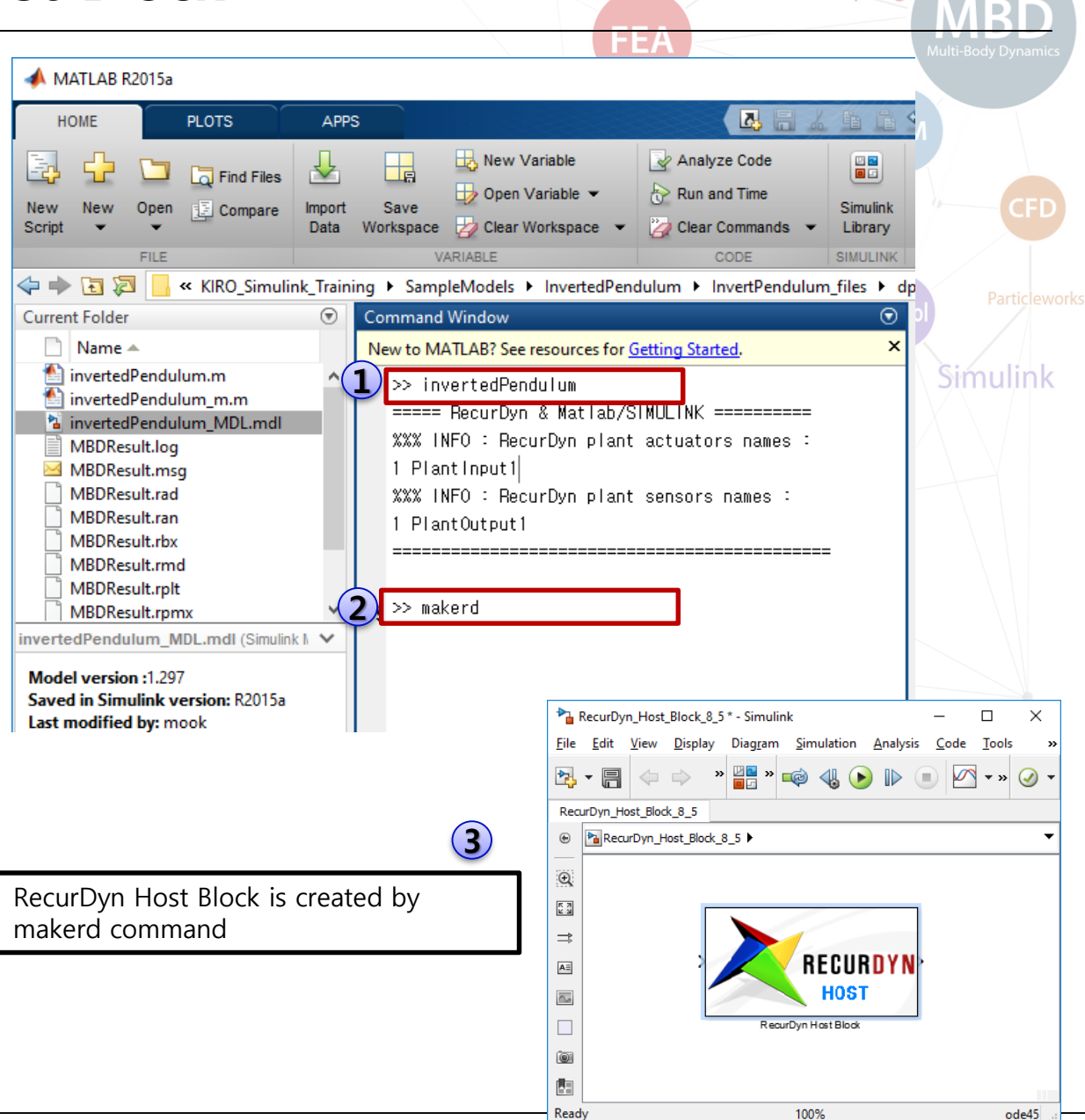

MFRD

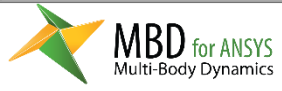

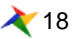

## Simulink Model - Simulink Block

- Select Tools Library Browser in Simulink Window
- 2. Search gain in Simulink Library Browser
- 3. Drag and Drop a Gain Block to Simulink window where RecurDyn Host Block is.
- 4. Connect the blocks and set Gain to **-1800**

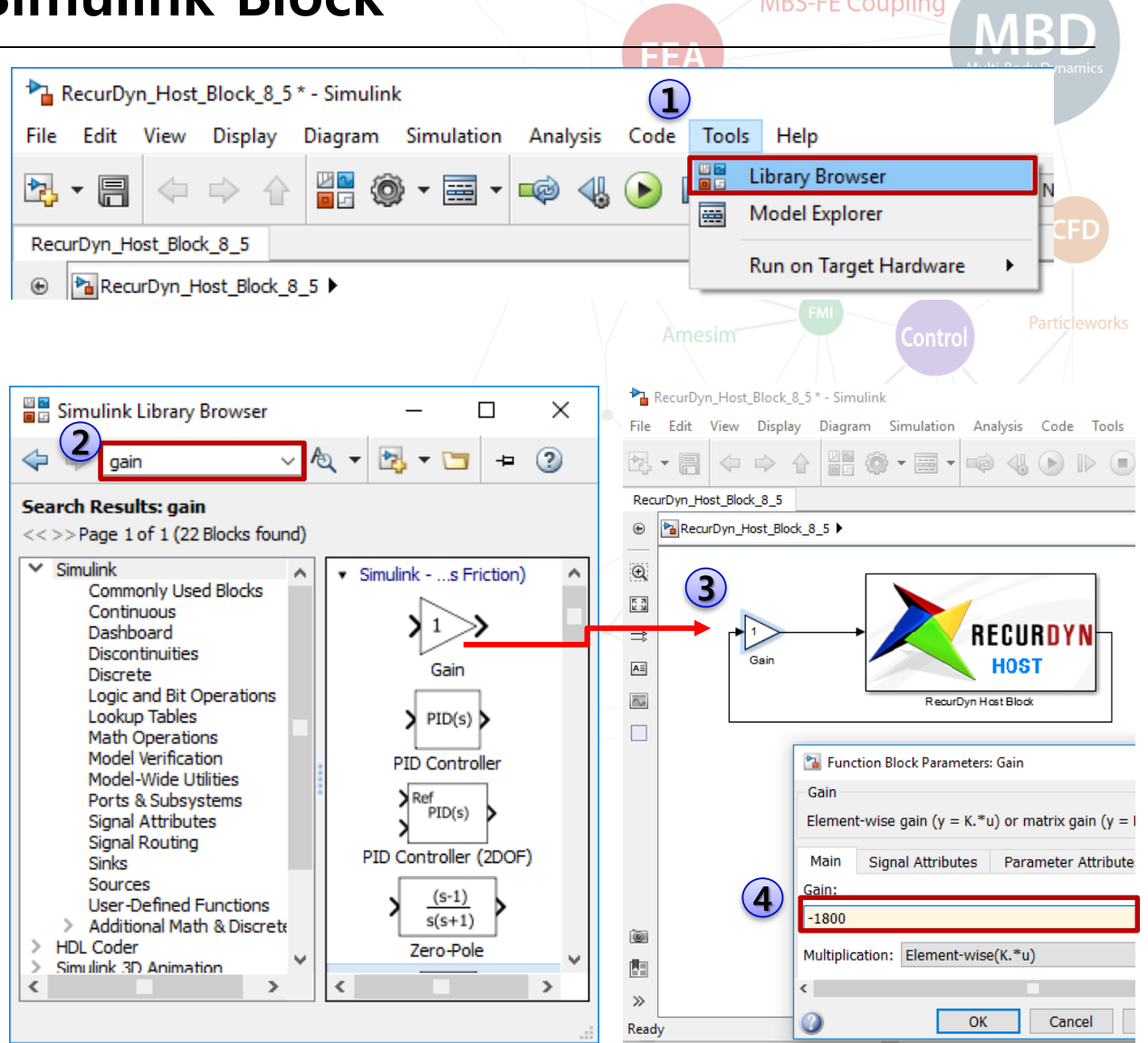

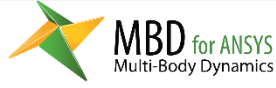

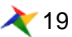

### Simulink Model - save

- 1. Select File Save As...
- 2. Save as invertedPendulum.mdl as Simulink Models
- 3. invertedPendulum.m and invertedPendulum.mdl will be used for co-simulation

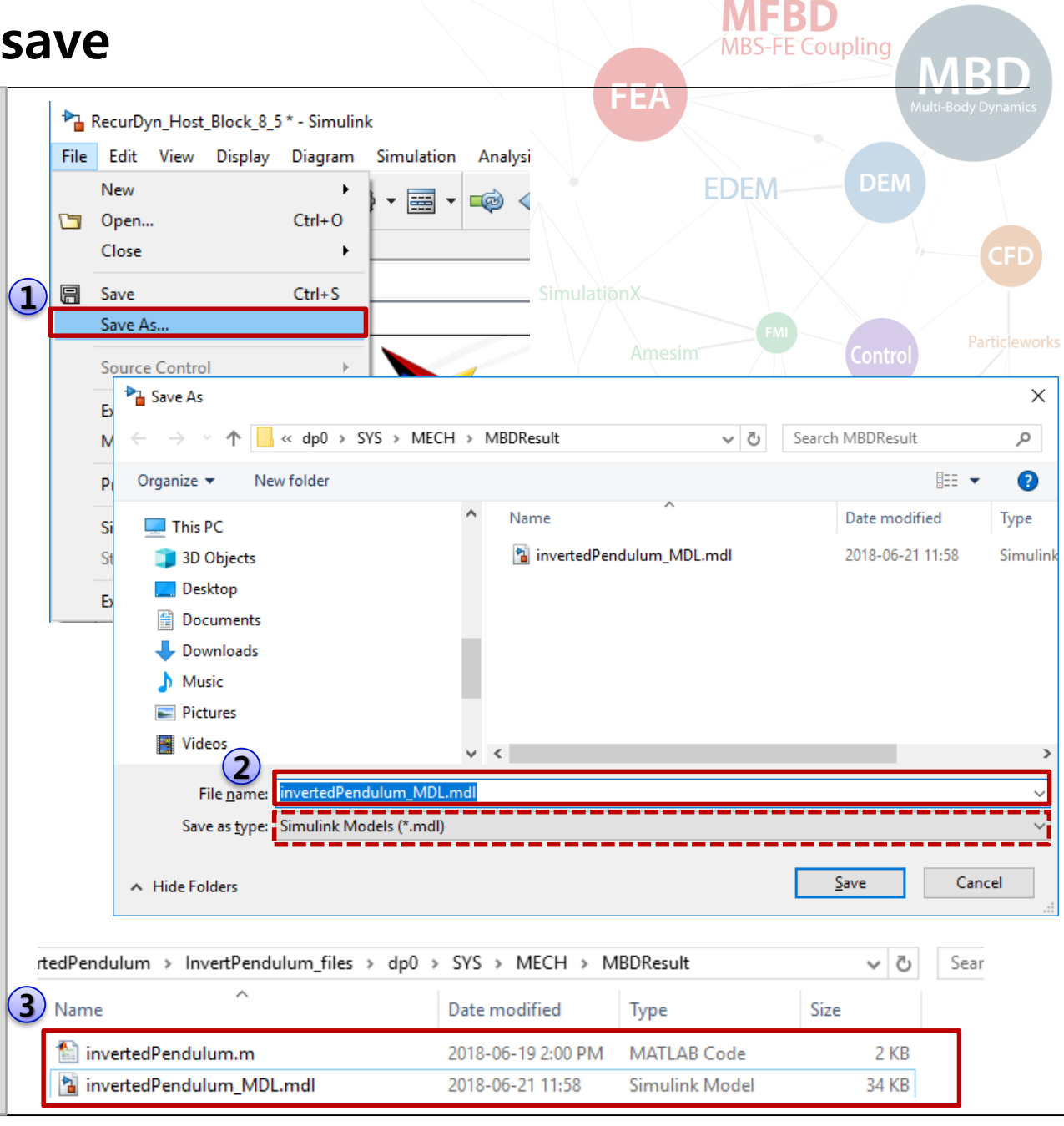

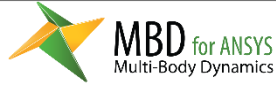

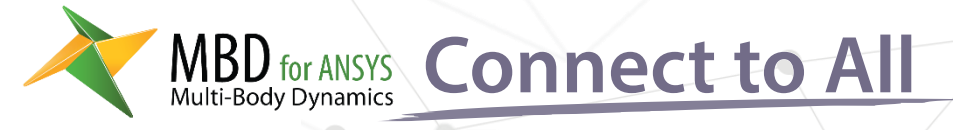

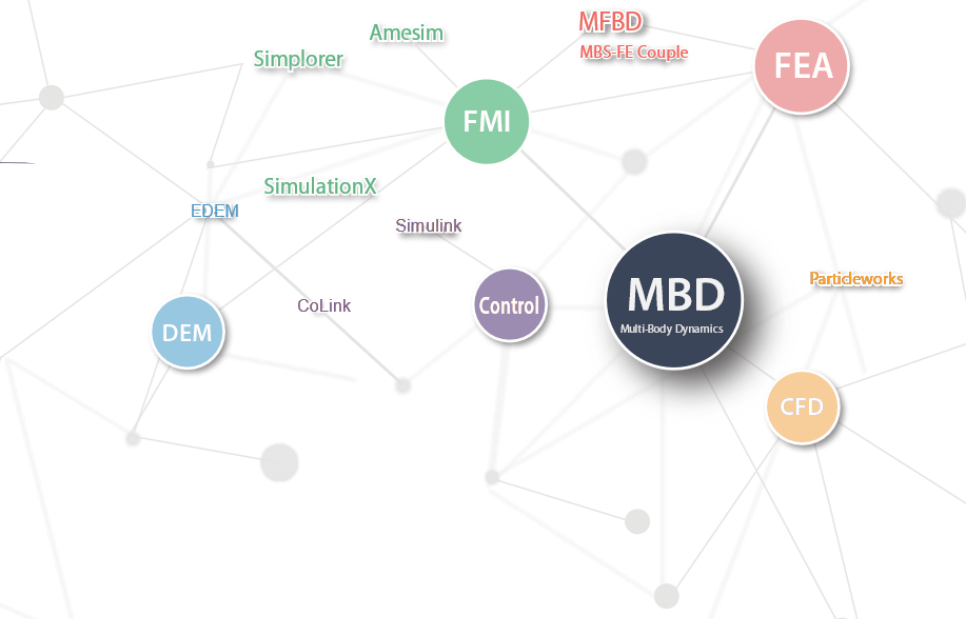

## Simulation

- 1. Simulation
- 2. Post (Animation, Plot)

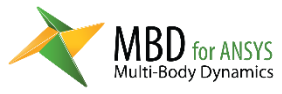

## Simulation

- 1. Save the model before simulation
- 2. Select **Solve** to simulate the model
- 3. Matlab is automatically executed and co-simulation is performed.
- 4. After co-simulation is completed, green check icon is displayed. You can see the simulation log by clicking Solution Information.

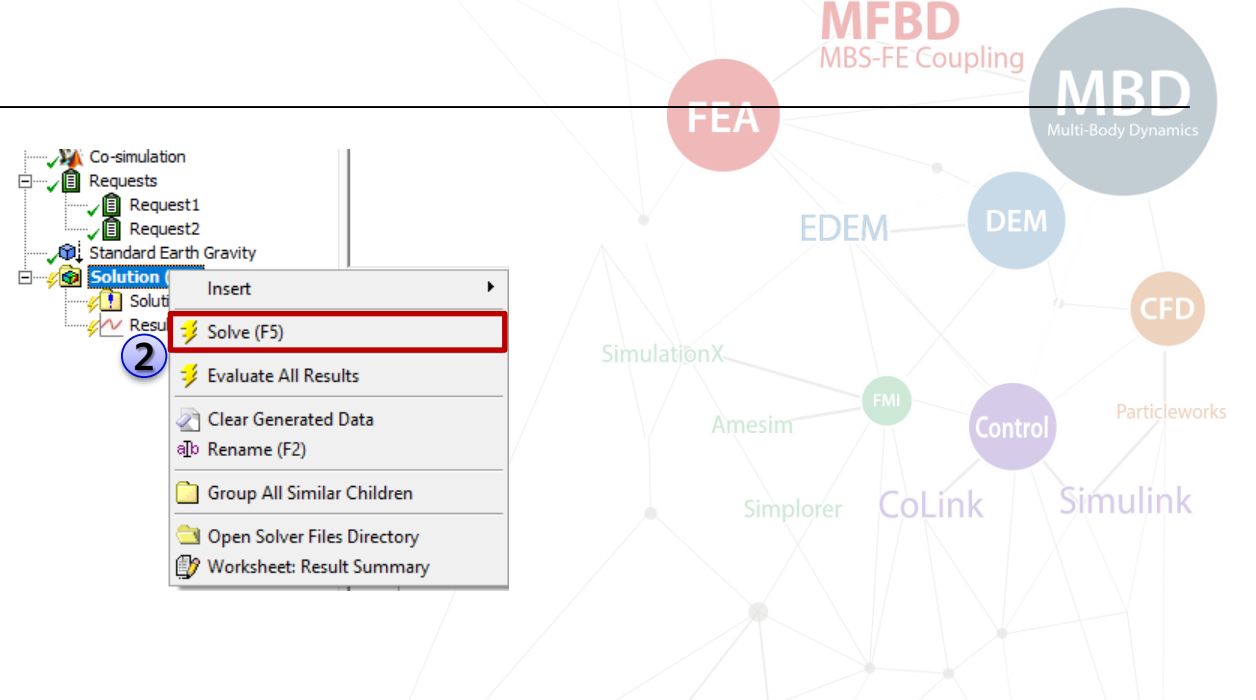

| utline 4                   | Details of "Solution Information" 4 |               | Worksheet                                              |                            |  |
|----------------------------|-------------------------------------|---------------|--------------------------------------------------------|----------------------------|--|
| Filter: Name 🔻             | Solution Information                |               | Solver Output                                          |                            |  |
| 🖻 🖻 No 🗉 🦳 🗚               | Solution Output                     | Solver Output | Joiver Output                                          |                            |  |
|                            | Newton-Raphson Residuals            | 0             |                                                        |                            |  |
| Project                    | Identify Element Violations         | 0             |                                                        |                            |  |
| - Model (A4)               | Update Interval                     | 2.5 s         | RecurDyn V9R1 [Windows x64 System 9.1.6951.0] Analysis | .1.6951.0] Analysis messag |  |
| H Geometry                 | Display Points                      | All           | Copyright (C) 1997 - 2017 FunctionB                    | ay, Inc. All rights reserv |  |
| Ella Coordinate Systems    |                                     |               | Madal file, MDDDault adam (Madal Nama, MDDDault)       |                            |  |
| Magi Connections           |                                     |               | Model IIIe. MbbResult.idyn [Model W                    | ame. MDDResult]            |  |
| - Multi-Body Dynamics (A5) |                                     |               |                                                        |                            |  |
| Analysis Settings          |                                     |               | Model Verification Time Information                    |                            |  |
| Standard Earth Gravity     |                                     |               | Build Date : Nov 21 2017                               |                            |  |
|                            |                                     |               | Build Time : 19:08:20                                  |                            |  |
| Forces                     |                                     |               |                                                        |                            |  |
| Expressions                |                                     |               | Suston Configuration Information                       |                            |  |
| 🗄 🖳 🥎 PlantInputs          |                                     |               | No. of Generalized Coordinate                          | = 2                        |  |
| 🗄 🧖 PlantOutputs           |                                     |               | No. of Generalized Velocity                            | = 2                        |  |
|                            |                                     |               | No. of Rigid Body                                      | = 2                        |  |
| 🗄                          |                                     |               | No. of Plant Input                                     | = 1                        |  |
| Solution (A6)              |                                     |               | No. of Plant Output                                    | = 1                        |  |
| Result for Body_1          |                                     |               | Kinematic Degree of Freedom                            | = 2                        |  |
|                            |                                     |               | Total array size                                       | = 3972                     |  |
|                            |                                     |               | Total memory size for array                            | = 0 MB                     |  |
|                            |                                     |               | Success Process: Array Structure Co                    | nstruction                 |  |

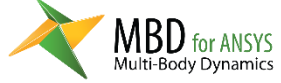

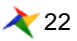

### Post

- 1. In the MBD Post Toolbar, select View – **RecurDyn Viewer**
- 2. Review the results in RecurDyn Viewer
  - 1) Animation
  - 2) Plot

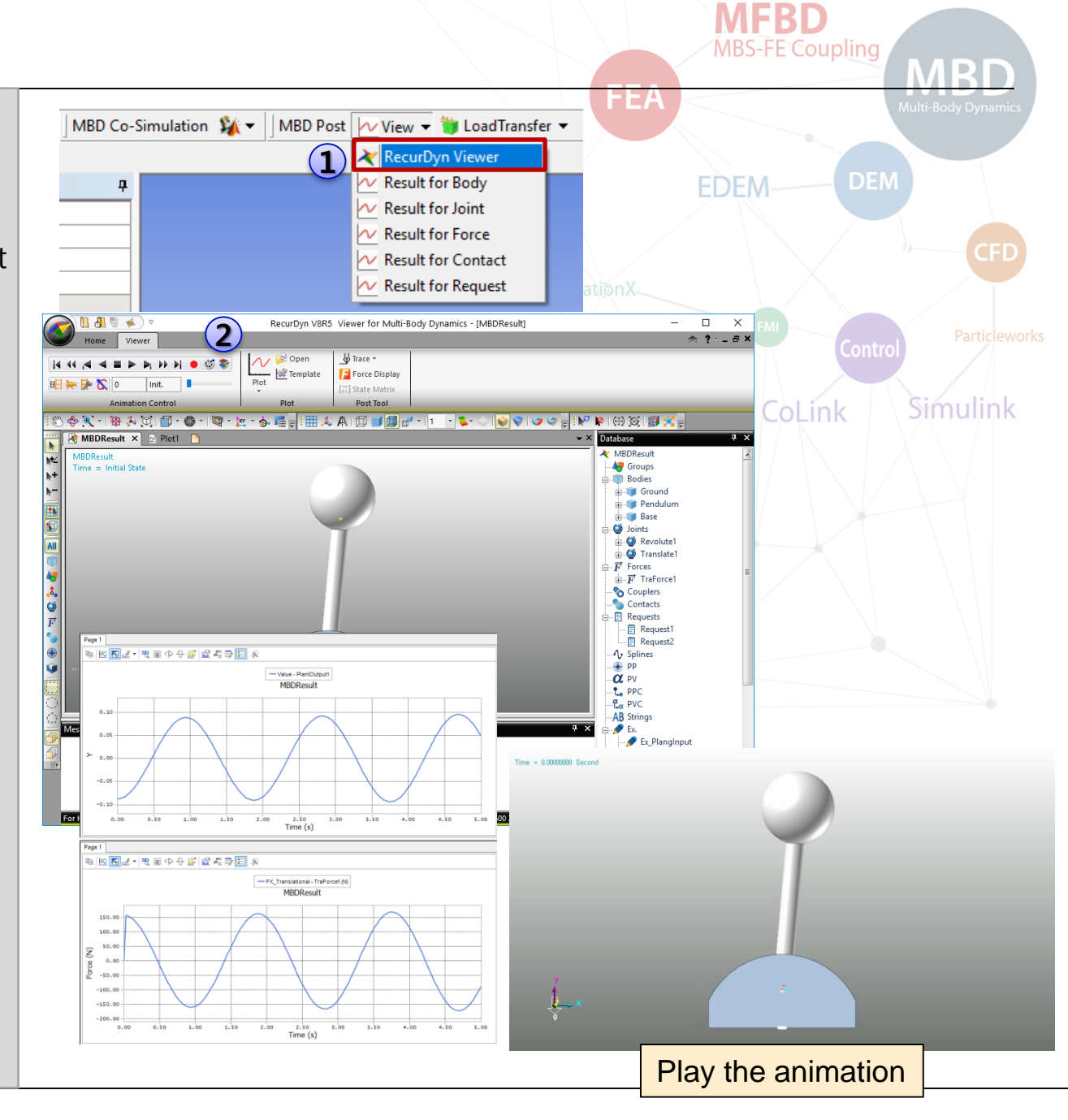

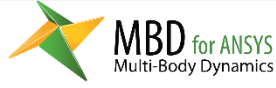

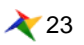

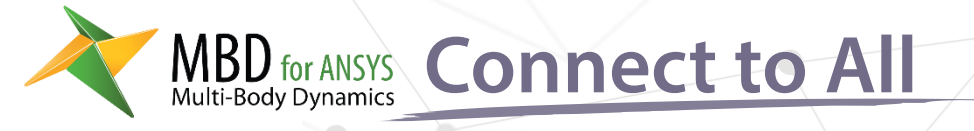

# **Improve the Simulink Model**

- 1. Adding PID control block
- 2. POST

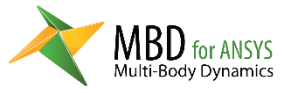

MFBD

MBS-FE Couple

MBD

Multi-Body Dynamics

**FE**A

Particleworks

Amesim

Simulink

FMI

Contro

Simplorer

SimulationX

CoLink

EDEM

## **Adding PID controller**

- 1. Execute Matlab
- 2. Set the current folder of Matlab to the full path of MBDResult
- 3. Input invertedPendulum in the command window + [Enter]
- 4. Input **makerd** in the **command window** + [Enter]
- 5. Double click invertedPendulum\_MDL.mdl to open it.
- 6. Add Integrator block and Derivative Block and connect them and set Gains as below.
  P Gain = -1800
  I Gain = -250
  D Gain = -200
- 7. Save the Simulink model
- 8. Solve the model from MBD for ANSYS

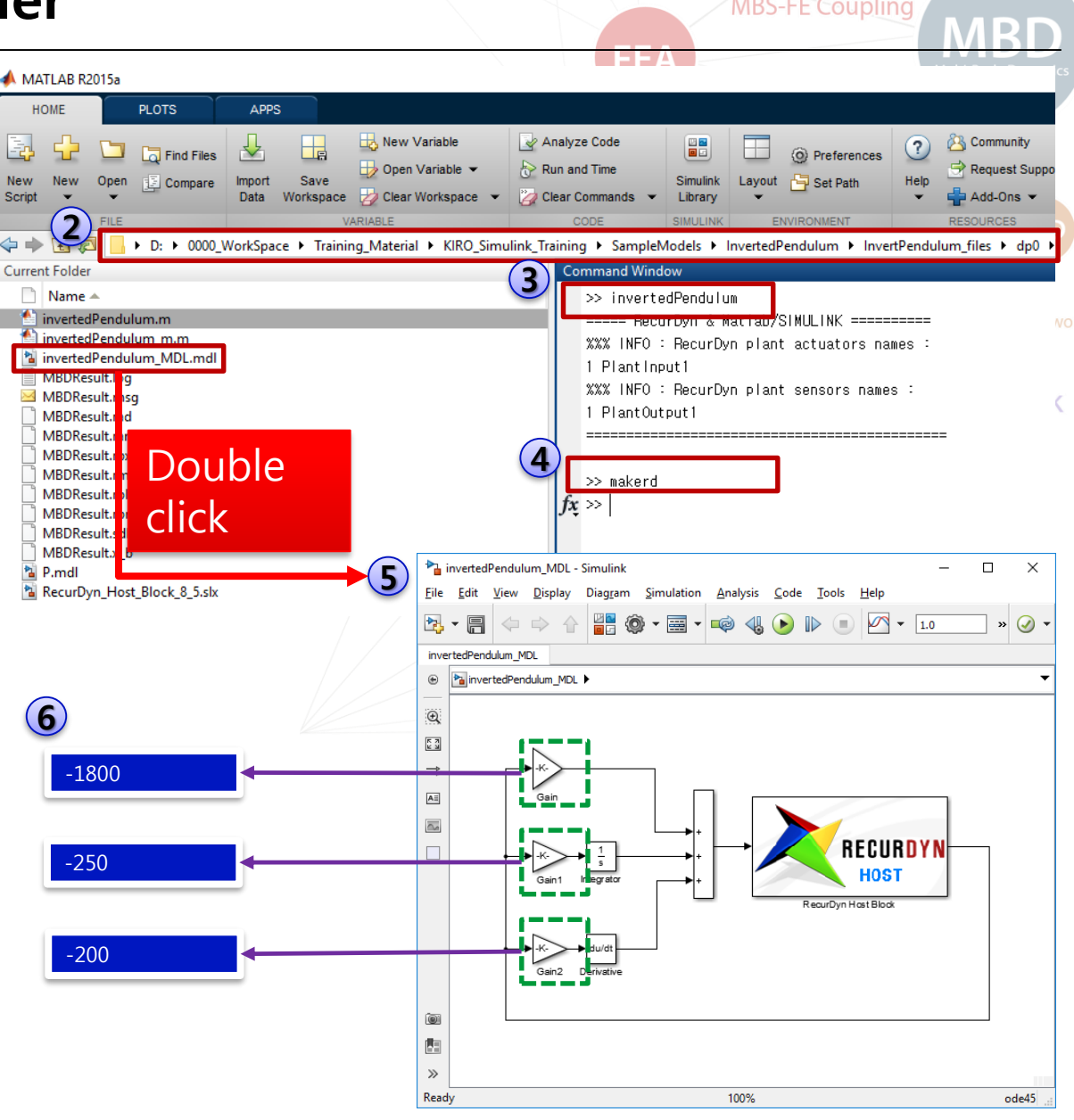

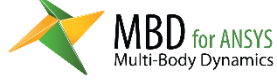

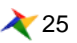

#### Post

- 1. In the MBD Post Toolbar, select View – **RecurDyn Viewer**
- 2. Review the results in RecurDyn Viewer
  - 1) Animation
  - 2) Plot

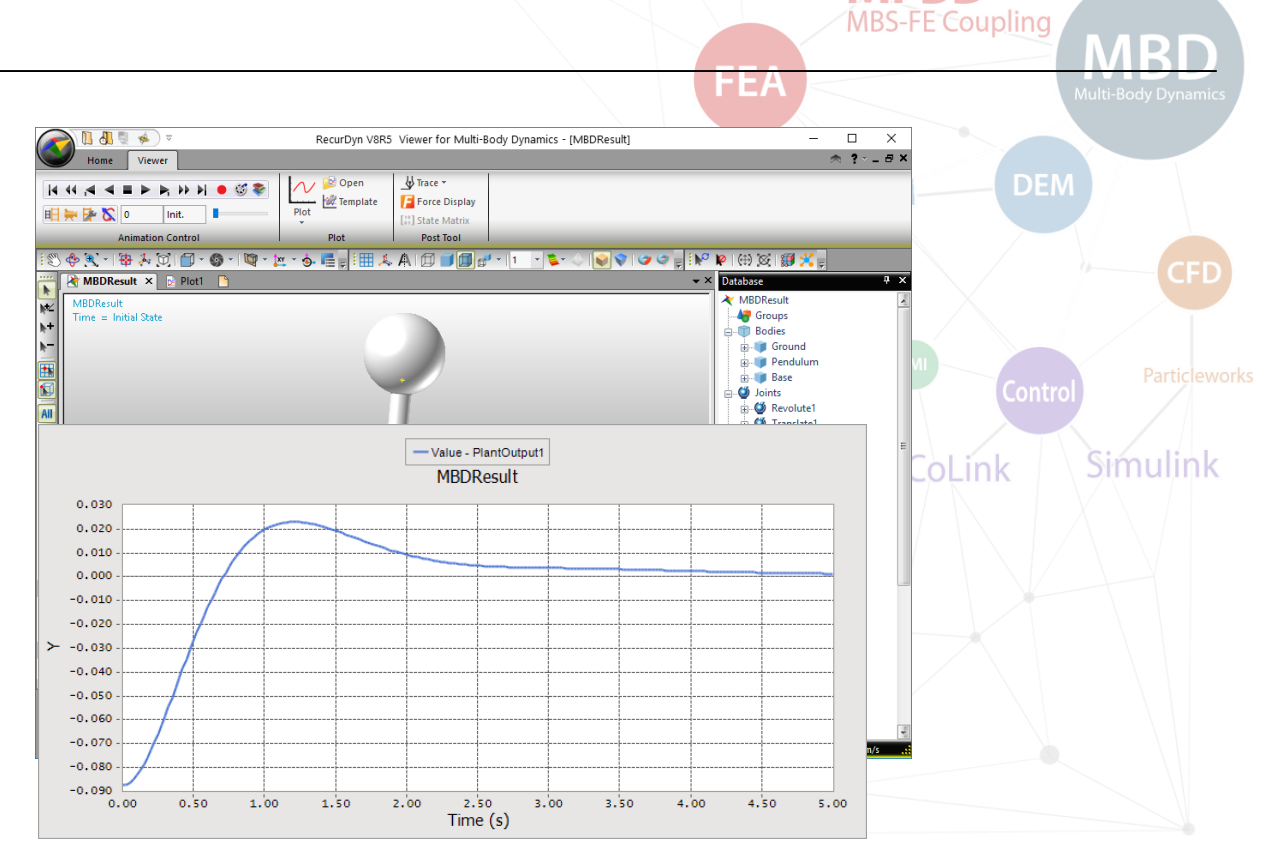

**MFBD** 

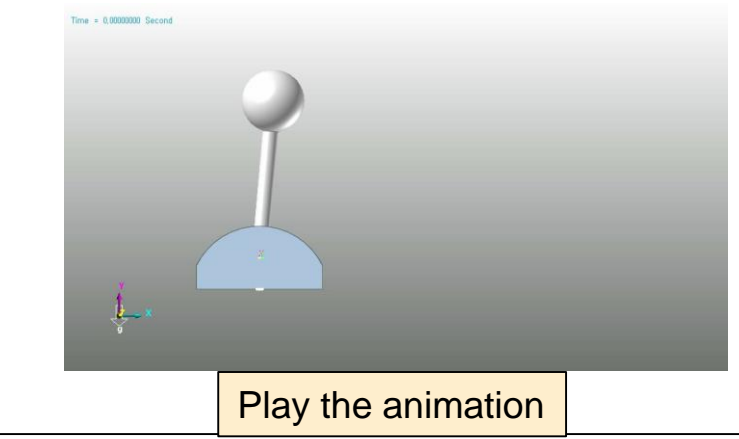

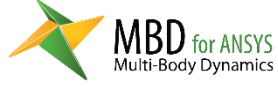

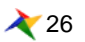

## **Explanation about the PID control model**

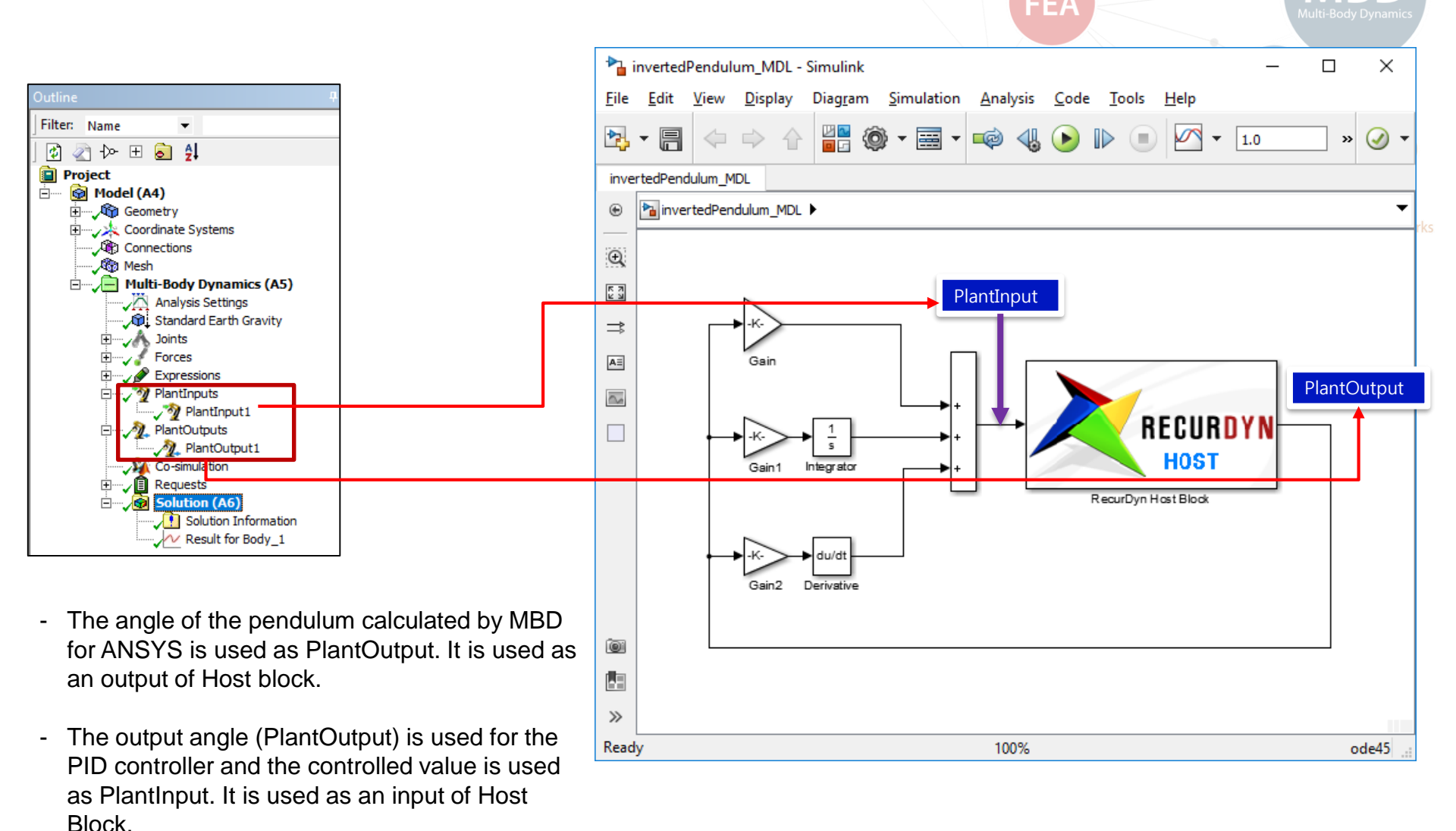

#### MBD for ANSYS Host Block = MBD for ANSYS Model

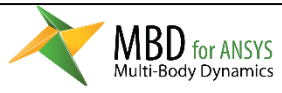

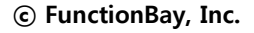

MFRD

D

 $\checkmark$ 

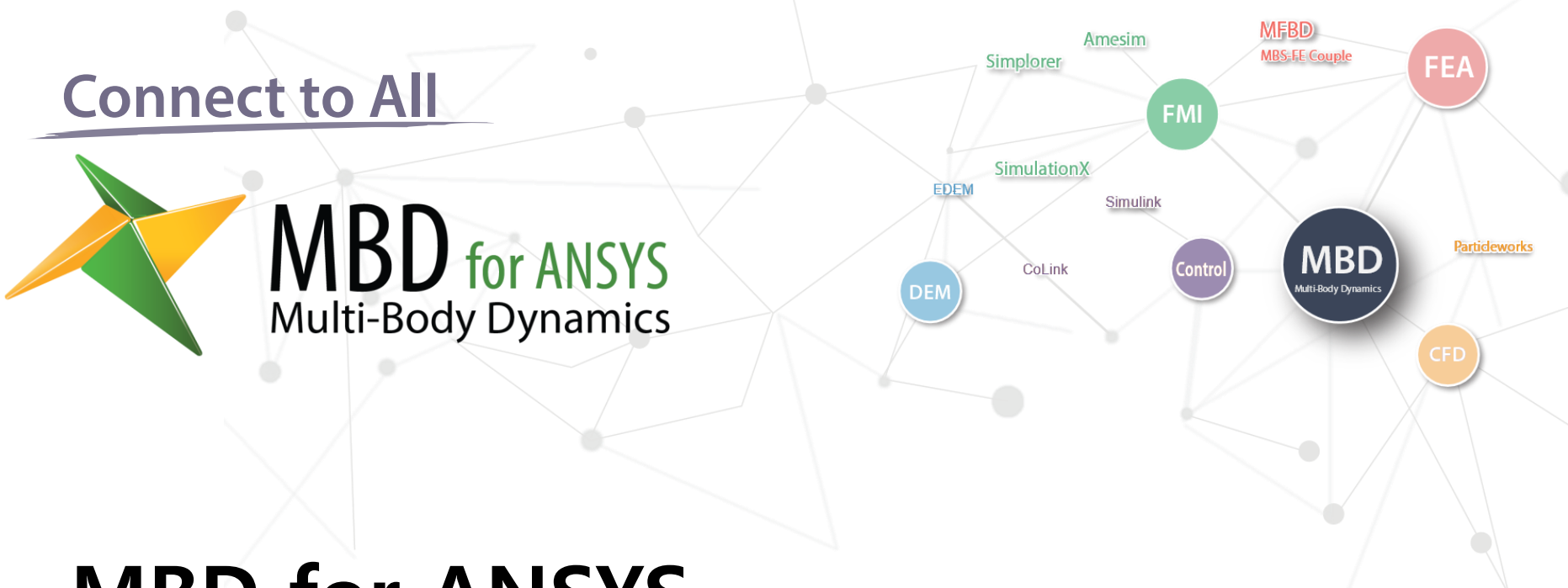

# MBD for ANSYS Simulink Interface Training

<u>강재묵</u>

Korean English

FunctionBay, Inc. Extended Application Team Senior Manager (<u>mbd4a@functionbay.co.kr</u>)

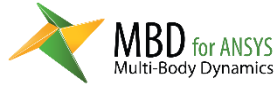

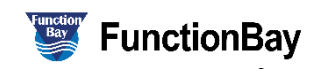

#### Index

#### I MBD for ANSYS 모델링

- 1. MBD for ANSYS analysis project schematic 생성
- 2. CAD 파일 Import
- 3. Unit 설정 및 Gravity 생성
- 4. Joint 엔티티 생성
- 5. Force 엔티티 생성
- 6. Plant Input / output 생성
- 7. Analysis setting
- 8. Simulink Interface 생성

#### □ Matlab 모델링

- 1. Current Directory 설정
- 2. RecurDyn Host Block 생성
- 3. Simulink 모델링

#### □ Simulation

- 1. Simulation
- 2. Post (Animation, Plot)

#### □ Simulink Model Upgrade

- 1. Adding PID control block
- 2. Post (Animation, Plot)

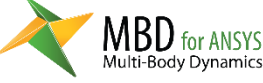

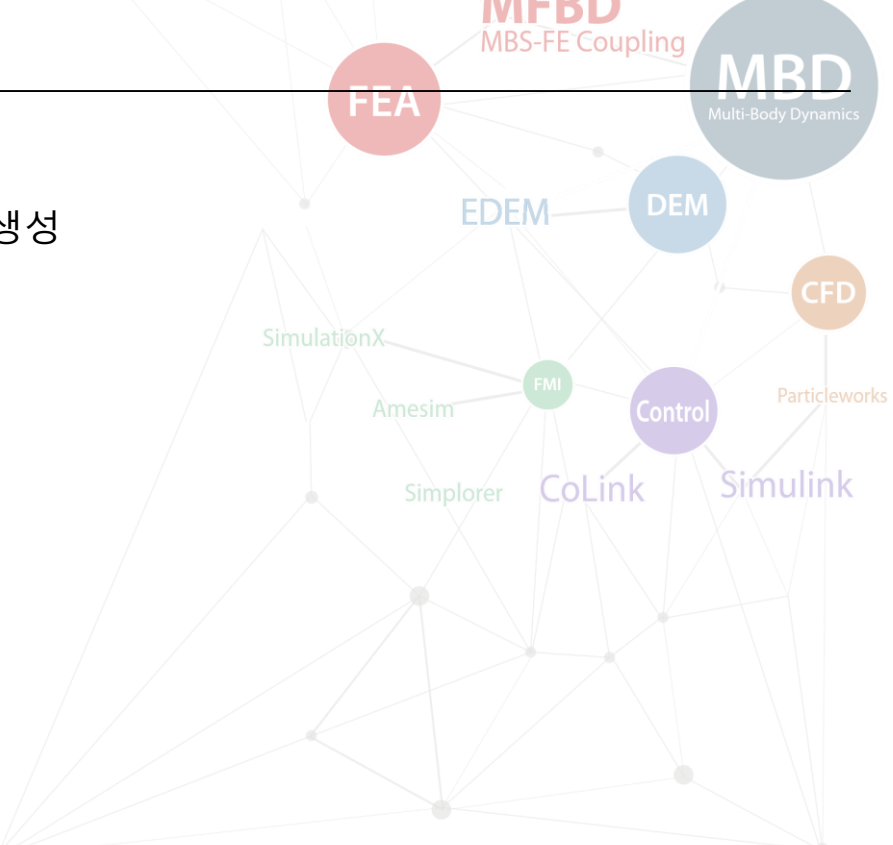

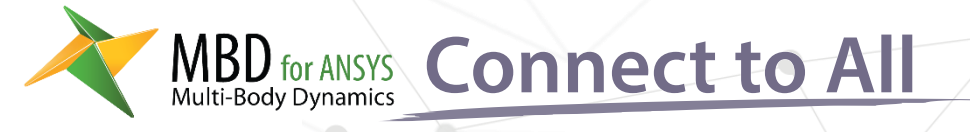

# MBD for ANSYS 모델링

- 1. MBD for ANSYS analysis project schematic 생성
- 2. CAD 파일 Import
- 3. Unit 설정 및 Gravity 생성
- 4. Joint 엔티티 생성
- 5. Force 엔티티 생성
- 6. Plant Input / output 생성
- 7. Analysis setting
- 8. Simulink Interface 생성

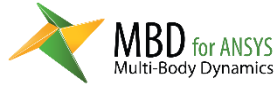

Amesim

Simulink

FMI

Simplorer

SimulationX

CoLink

EDEM

MBS-FE Coup

MBD

ulti-Body Dynami

FE,

Particleworks

## **Creation MBD for ANSYS Analysis**

- 1. Toolbox 에서 Multi-Body Dynamics analysis 를 생성
- 2. Project Schematic 에서 Geometry 셀을 마우스 우 클릭
- 3. Pop up menu 에서 **Import** Geometry – Browse 를 클릭
- **4. pendulum**.x\_t 를 선택하여 Import
- 5. Geometry 셀에서 마우스 우 클릭 메뉴로 Edit Geometry in DesignModeler 를 클릭

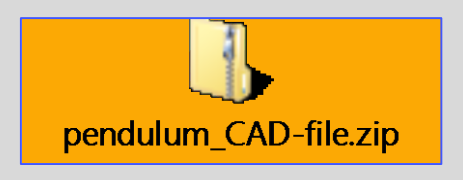

MBD for ANSYS

Multi-Body Dynamics

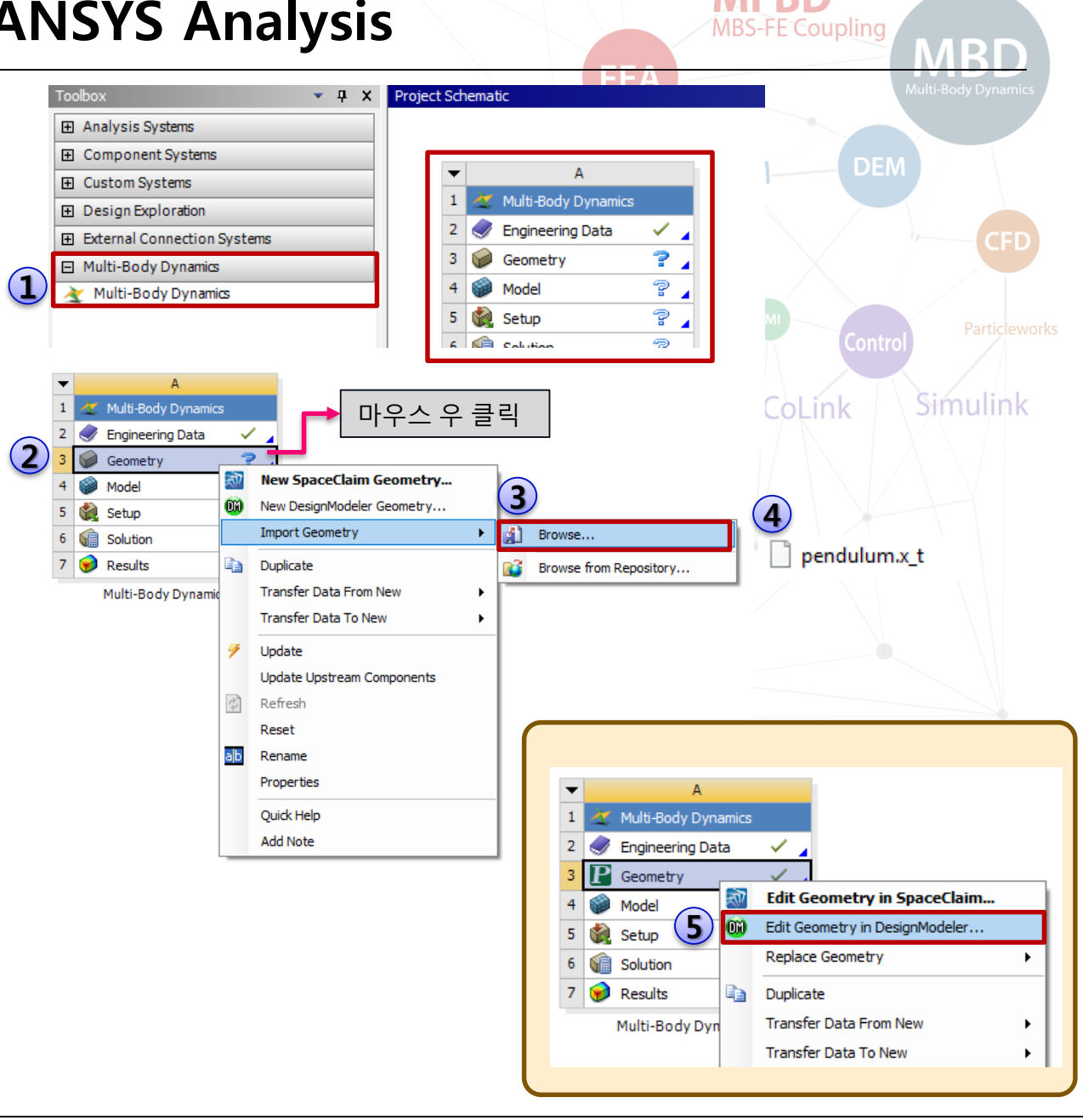

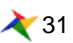

## **Import CAD file**

- 1. DesignModeler 앱이 실행되면 **Generate** 메뉴를 클릭 합니다.
- 2. 생성된 Geometry 를 확인 합니다.
- 3. DesignModeler 앱을 **종료** 합니다.
- 4. 프로젝트를 저장(**Save**)합니다.
- Project Schematic에서
   Model 셀의 마우스 우클릭 메뉴에서 Edit를 누릅니다.

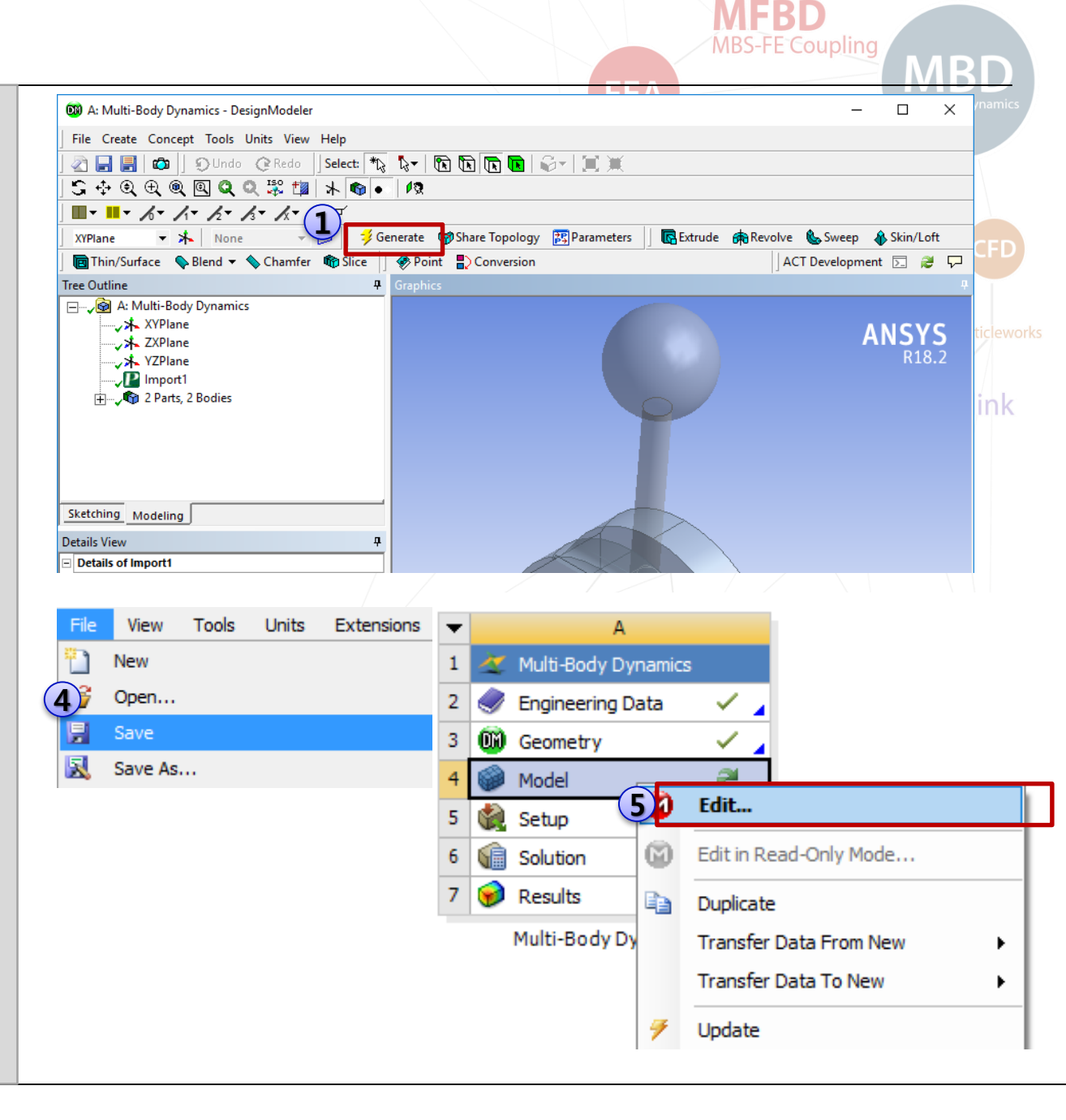

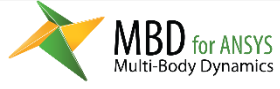

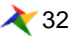

## Set unit, change geometry names, creation gravity

- 1. Units 메뉴에서 **Metric** (mm, kg, N, s, mV, mA) 로 변경
- 2. Outline 에서 Geometry 이름 변경. **Pendulum, Base**
- Outline의 Multi-Body Dynamics에서 마우스 우 클릭 후, 팝업 메뉴에서 Insert – Standard Earth Gravity 클릭
- 4. Direction 을 **-Y Direction** 으로 변경

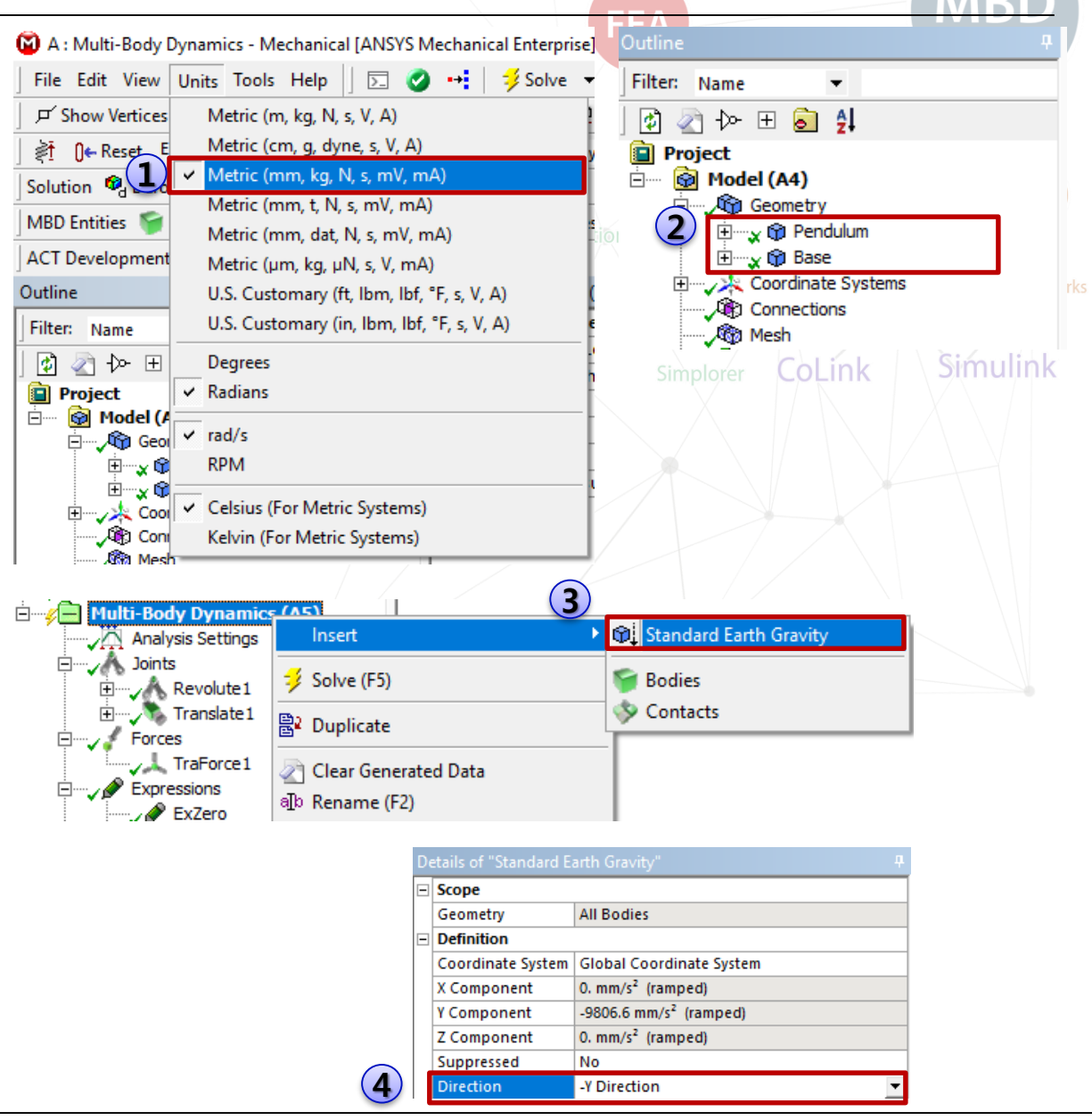

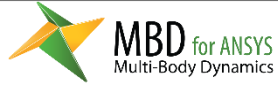

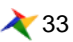

## **Delete Contact Region**

- 1. Outline 윈도우에서 Contacts 선택
- 2. 팝업메뉴에서 Delete 선택
- 이 작업을 이후에는 반복하지 않기 위해서는 Mechanical의 Auto Detect Contact on Attach 옵션의 체크를 해제. (Workbench 에서 Tools – Options...)

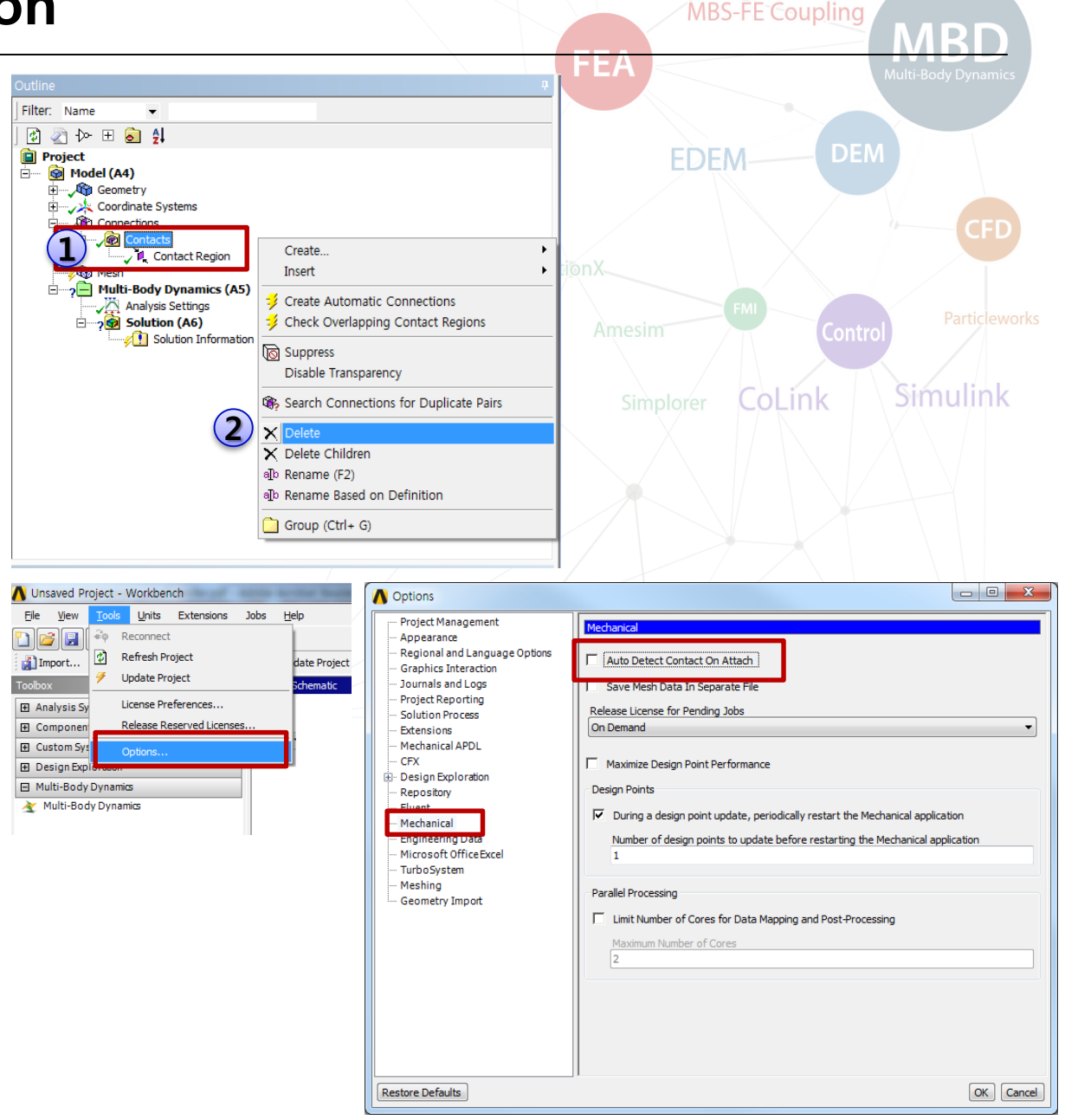

MFBD

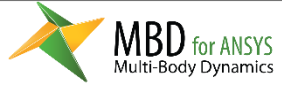

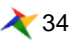

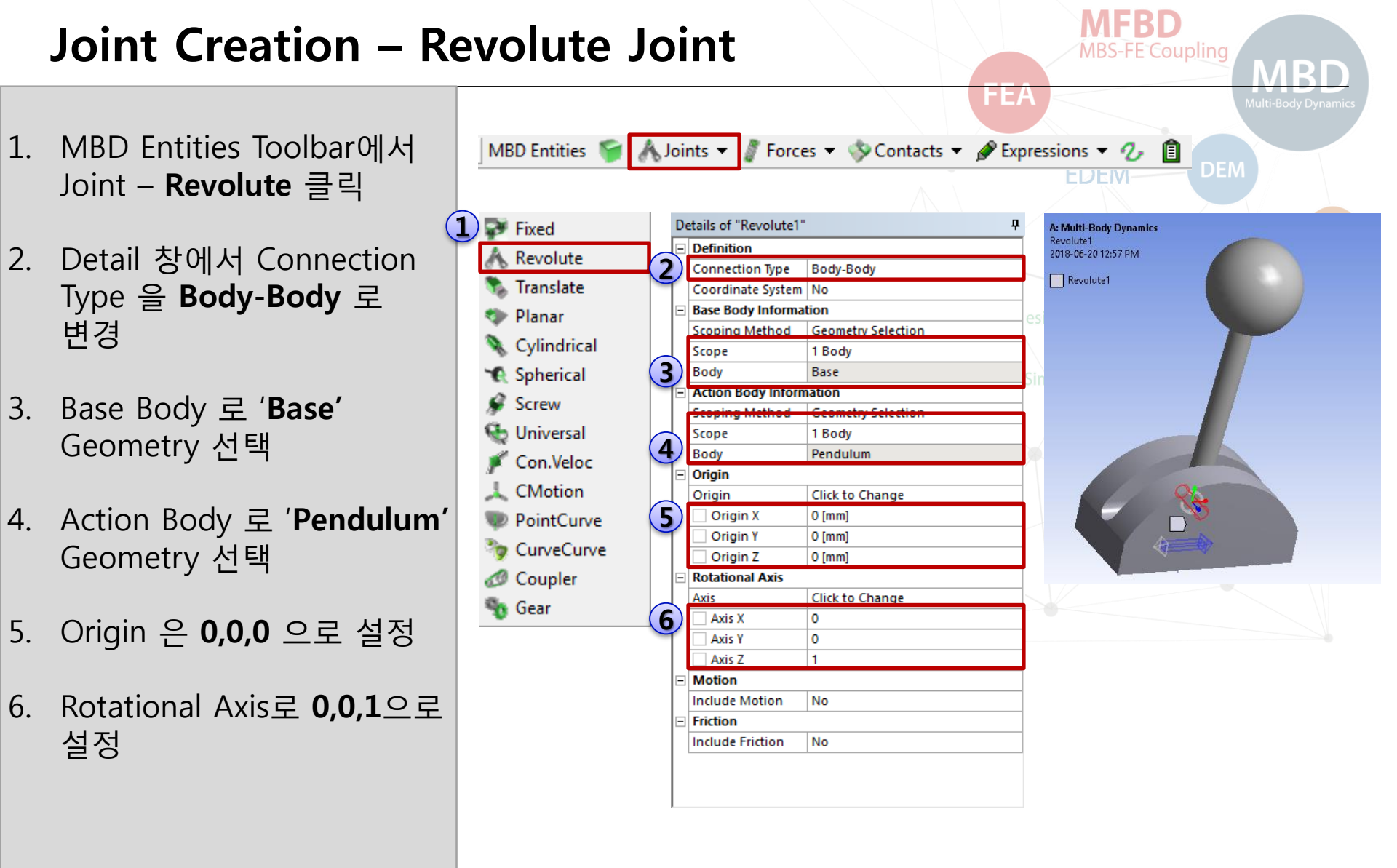

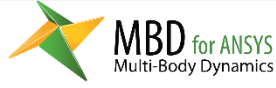

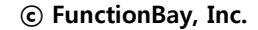

## Joint Creation – Translational Joint

- 1. MBD Entities Toolbar에서 Joint - **Translate** 클릭
- 2. Detail 창에서 Connection Type 을 **Ground-Body** 로 변경
- 3. Action Body 로 '**Base'** Geometry 선택
- 4. Origin 은 **0,-100,0** 으로 설정
- 5. Translational Axis로 **1,0,0** 으로 설정

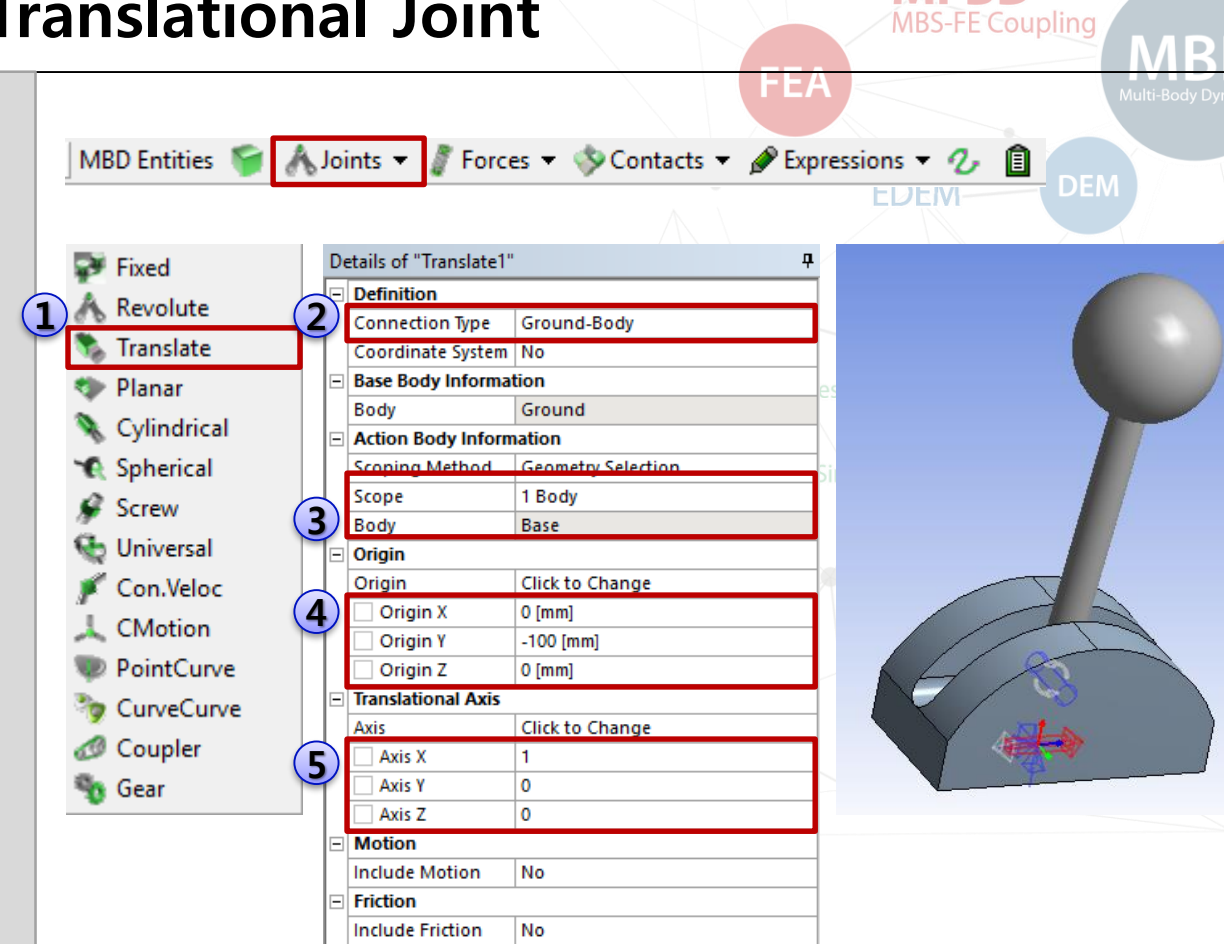

MFBD

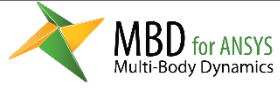

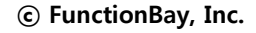

## Simulation

- 1. Solve 를 통해 시뮬레이션
- **2. 애니메이션**을 확인 가능
- 3. 다음 페이지에서는 Pendulum을 위한 PID제어기를 추가할 것입니다.

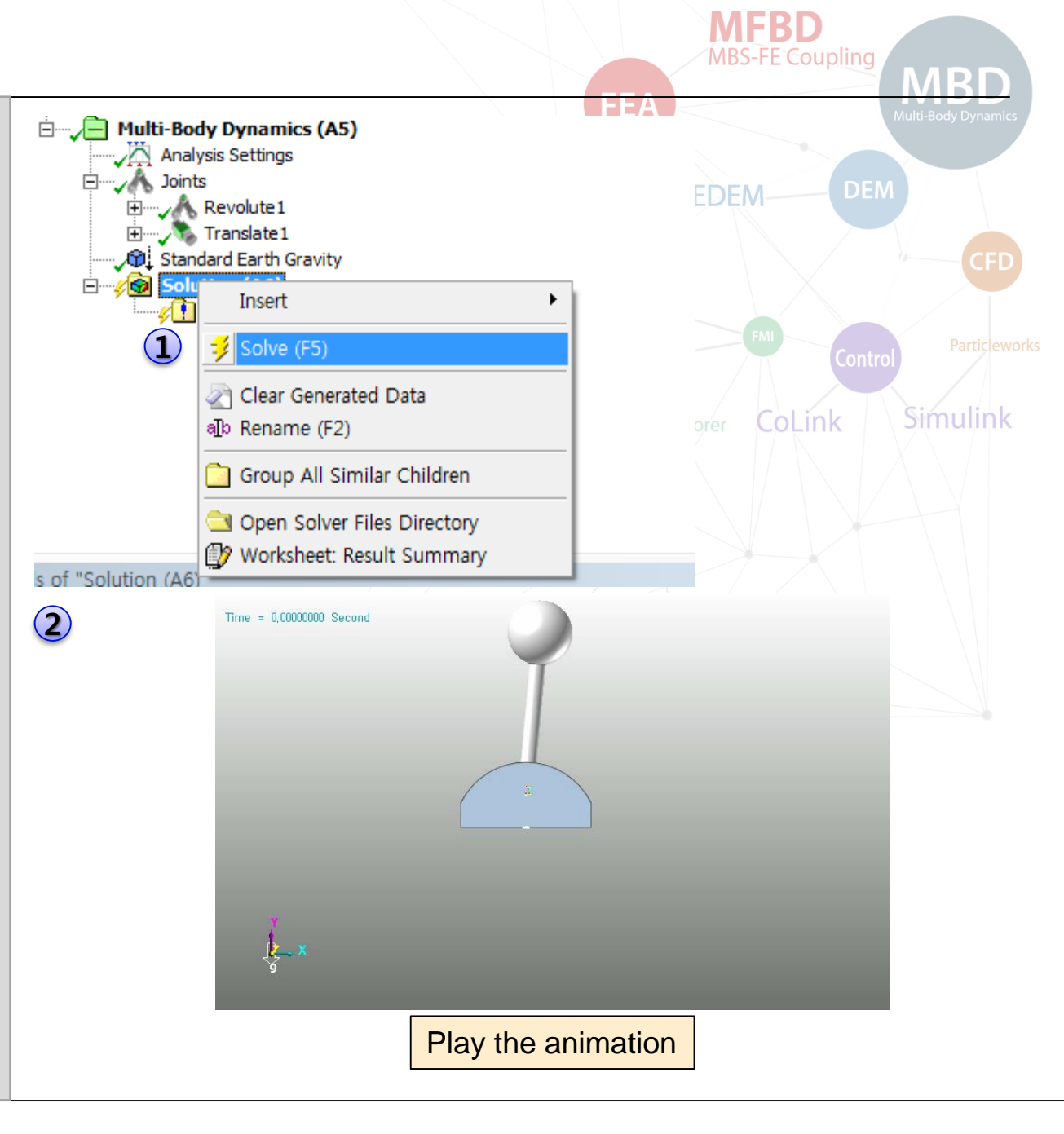

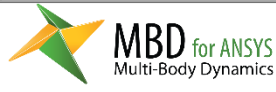

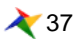

## Plant Input, Expression 생성

- 1. MBD Co-Simulation Toolbar에서 **Plant Input** 클릭
- 2. MBD Entities Toolbar에서 Expressions – **Function** 클릭
- 3. Expression 이름을 ExZero 로 변경하고, Function Expression을 2개 더 만든 후, Ex\_PlantInput, Ex\_PlantOutput으로 이름 변경
- 4. ExZero 입력창에 **0** 입력
- 5. Ex\_PlantInput 입력창에 PIN(PlantInput1) 입력
- 6. Ex\_PlantOutput 입력창에 (AZ(Pendulum.Revolute1\_ a, Base.Revolute1\_b)-5D) 입력

MBD for ANSYS

Multi-Body Dynamics

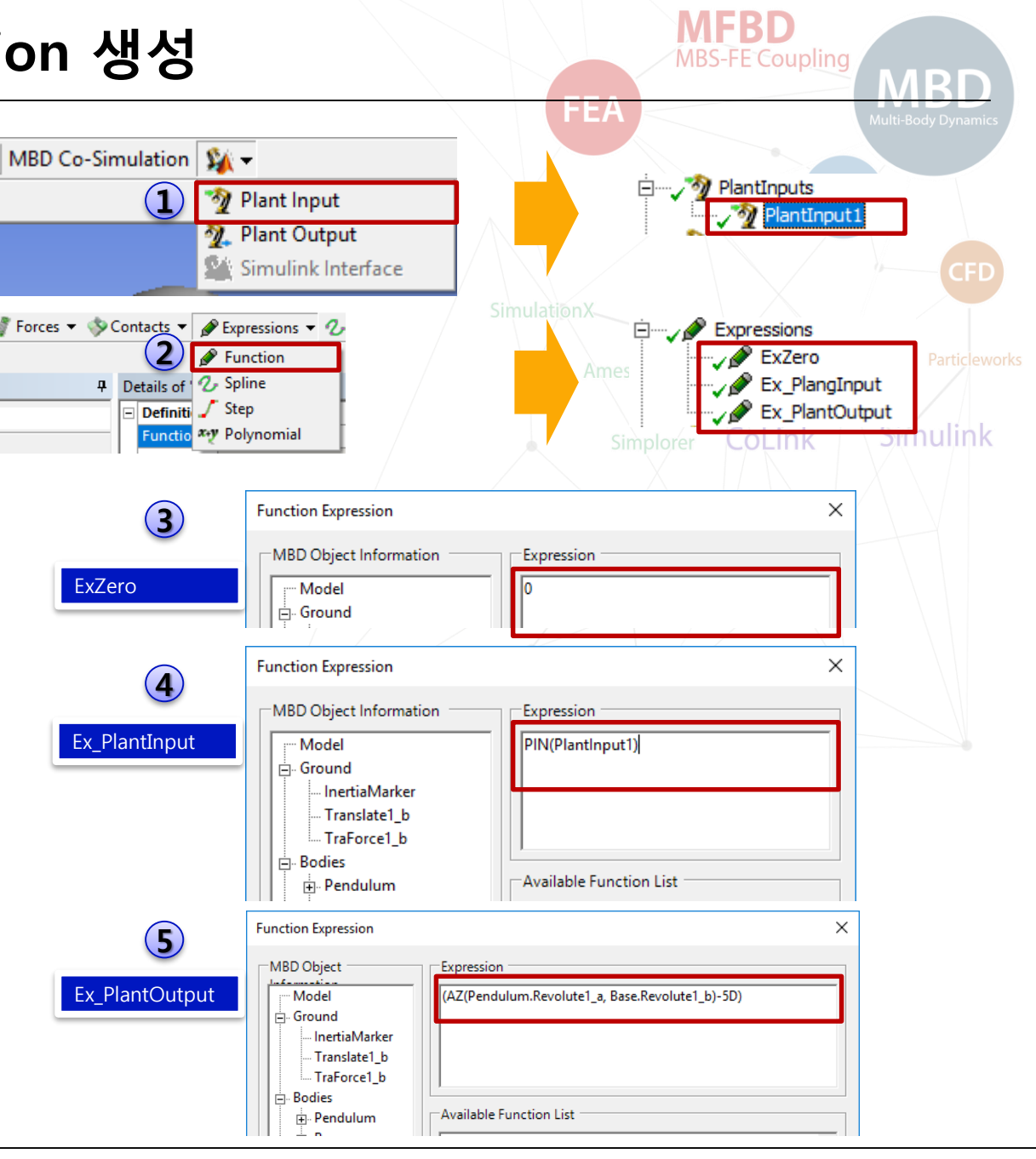

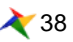

## PlantOutput 생성

- 1. MBD Co-Simulation Toolbar에서 **Plant Output** 클릭
- 2. Detail 창 에서 Expression 으로 **Ex\_PlantOutput** 선택

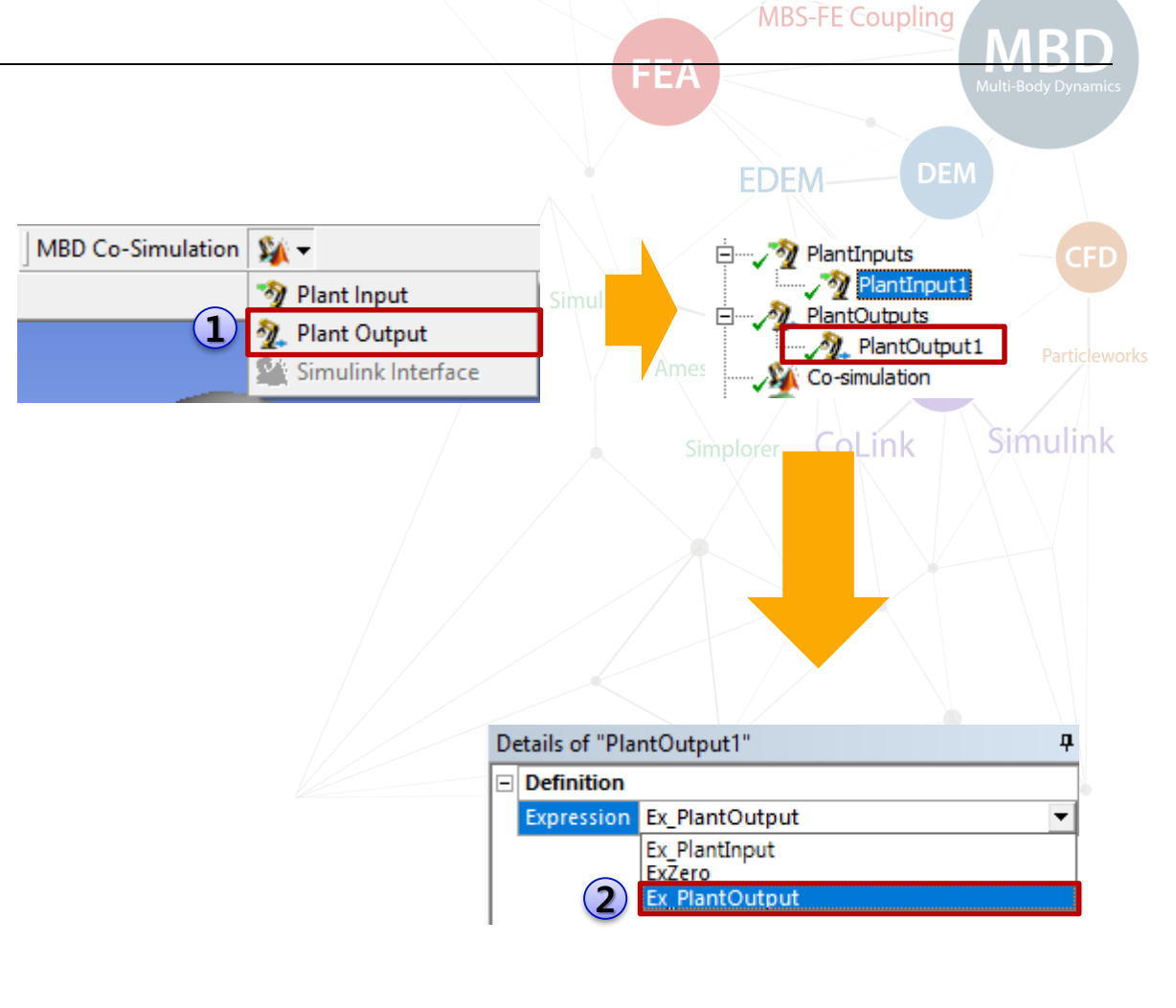

MFBD

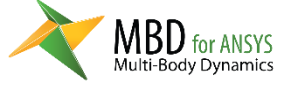

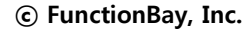

## **Force Creation – Translational Force**

- 1. MBD Entities Toolbar 에서 Force – **Tra.Force** 클릭
- 2. Detail 창 에서 Connection Type 으로 **Ground-Body** 선택
- 3. Action Body 로 '**Base'** Geometry 선택
- 4. Origin 을 **0,-100,0** 으로 설정
- 5. Force Expression 에서 FX Function Exp 로 Ex\_PlantInput 선택, 나머지는 ExZero 선택

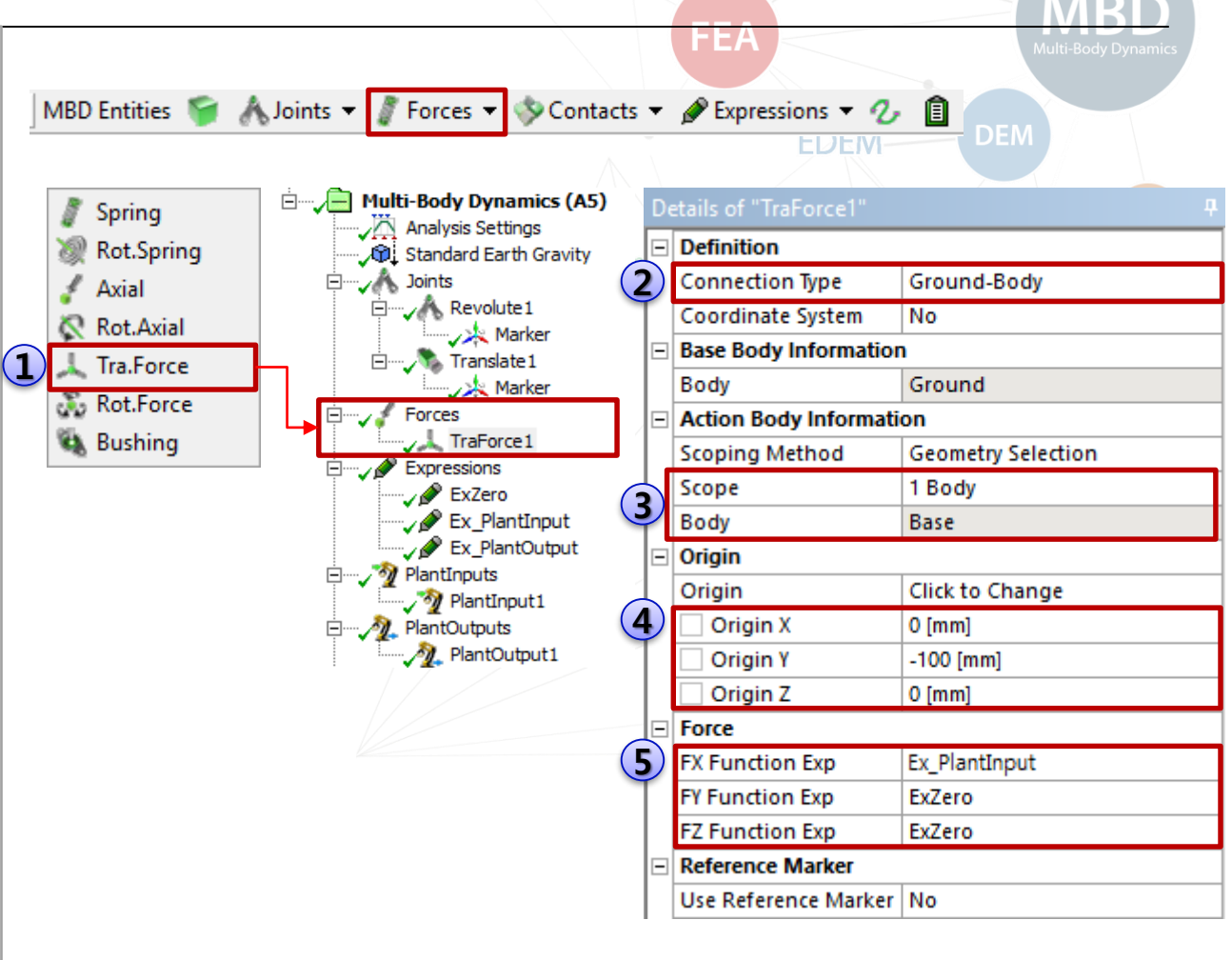

MFRD

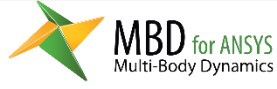

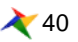

## **Analysis Settings**

1. Analysis Settings 의 Details 에서 다음과 같이 설정 EndTime = **5** Step = **200** Maximum Time Step = **0.001** 

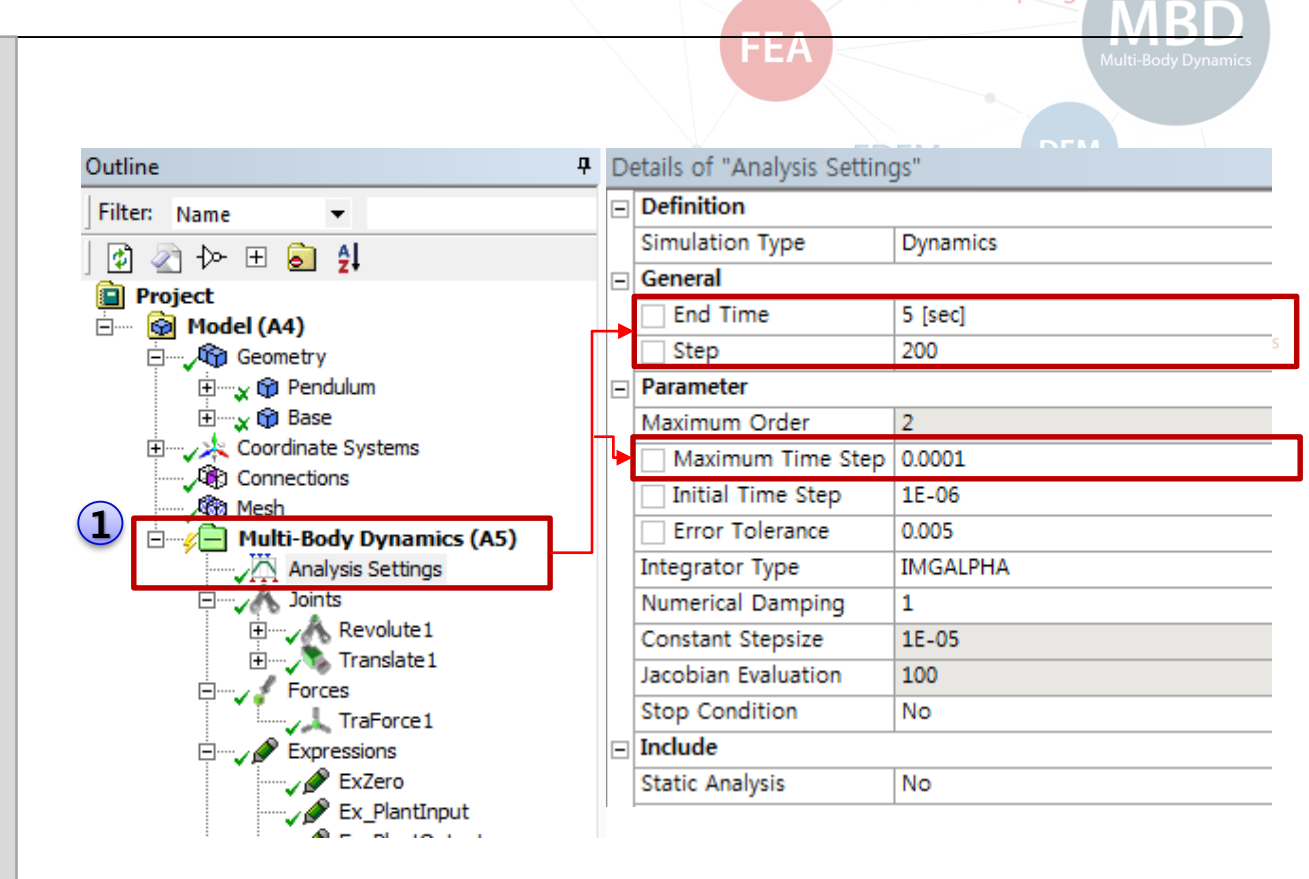

**MFBD** 

**MBS-FE** Coupling

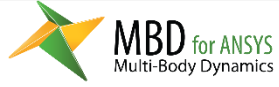

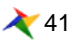

## Simulink Interface

- 1. MBD Co-Simulation Toolbar에서 **Simulink Interface** 클릭
- 2. 아래와 같이 설정 Interface Version = **2.0** Sampling Period = **0.001** (MATLAB 2016a 이상의 버전을 쓴다면 Interface Version = 3.0)
- 3. Plant Block M-File filename 을 invertedPendulum으로 설정 후, "Click to Export M-File" 클릭
- 4. Show in folder를 눌러 **invertedPendulum.m** 파일이 생성 되었음을 확인. (MBD result 폴더에 있어야 함)
- 5. Click to Change를 눌러 Matlab Executable Location 으로 Matlab.exe 위치 설정 (\$Matlabroot₩bin₩win\*\*₩MATLAB.exe)
- 6. Simulink Model filename 으로 invertedPendulum\_MDL 설정 (MBD result 폴더에 있어야 함)

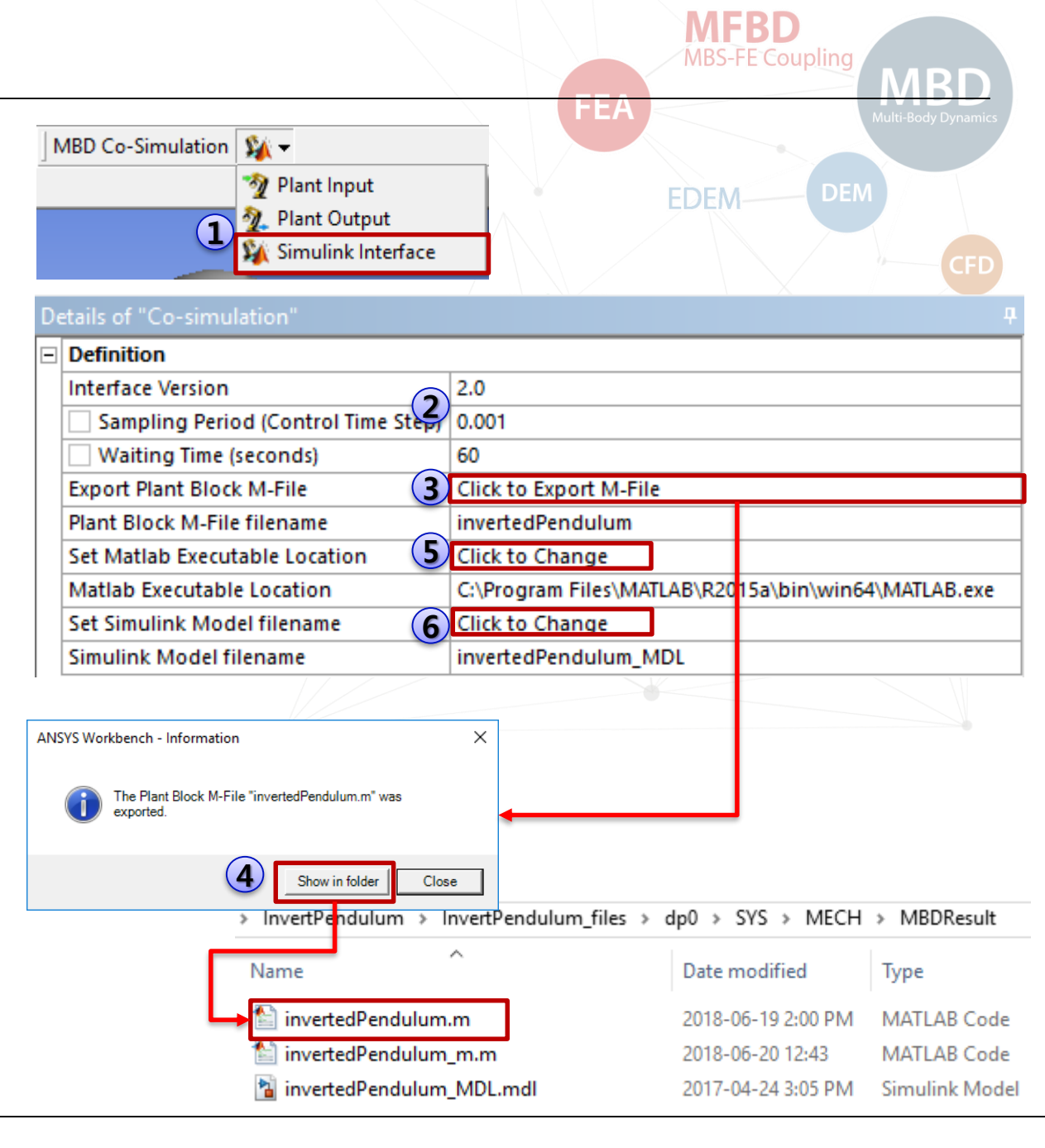

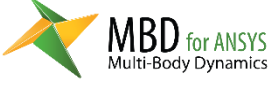

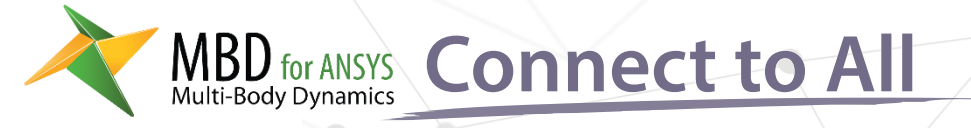

# Matlab 모델링

- 1. Current Directory 설정
- 2. RecurDyn Host Block 생성
- 3. Simulink 모델링

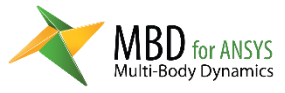

MFBD

**MBS-FE Couple** 

MBD

Multi-Body Dynamic

**FEA** 

Particleworks

Amesim

Simulink

FMI

Contro

Simplorer

SimulationX

CoLink

EDEM

### Set working directory

- Outline 에서 Solutions 의 마우스 우클릭 메뉴에서 Open Solver Files Directory 클릭
- 2. 실행된 탐색기에서 **MBDResult** 폴더 클릭
- **3. invertedPendulum.m** 파일이 존재하는 **폴더 경로** 를 복사
- 4. 3번에서 복사한 경로를 Matlab의 **Current Folder**에 붙여 넣고 엔터

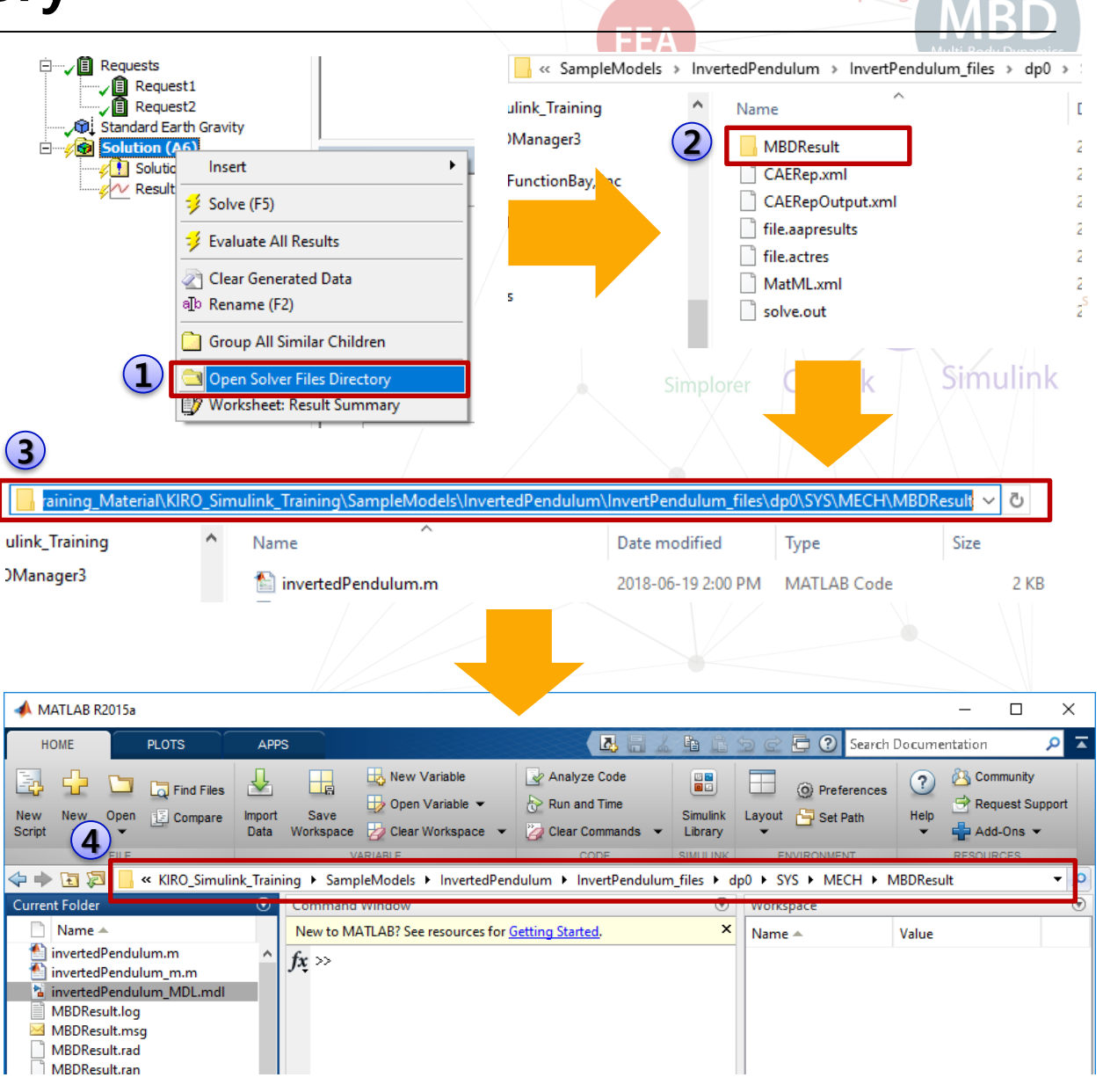

Ҳ 44

MFBD

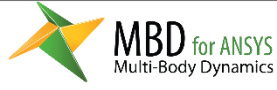

## MBD for ANSYS Host Block 생성

- 1. Command Window 에 invertedPendulum 을 입력하고 엔터
- 2. Command Window 에 **makerd** 를 입력하고 엔터
- 3. Simulink Block window 가 실행되면서 RecurDyn Host Block 이 생성

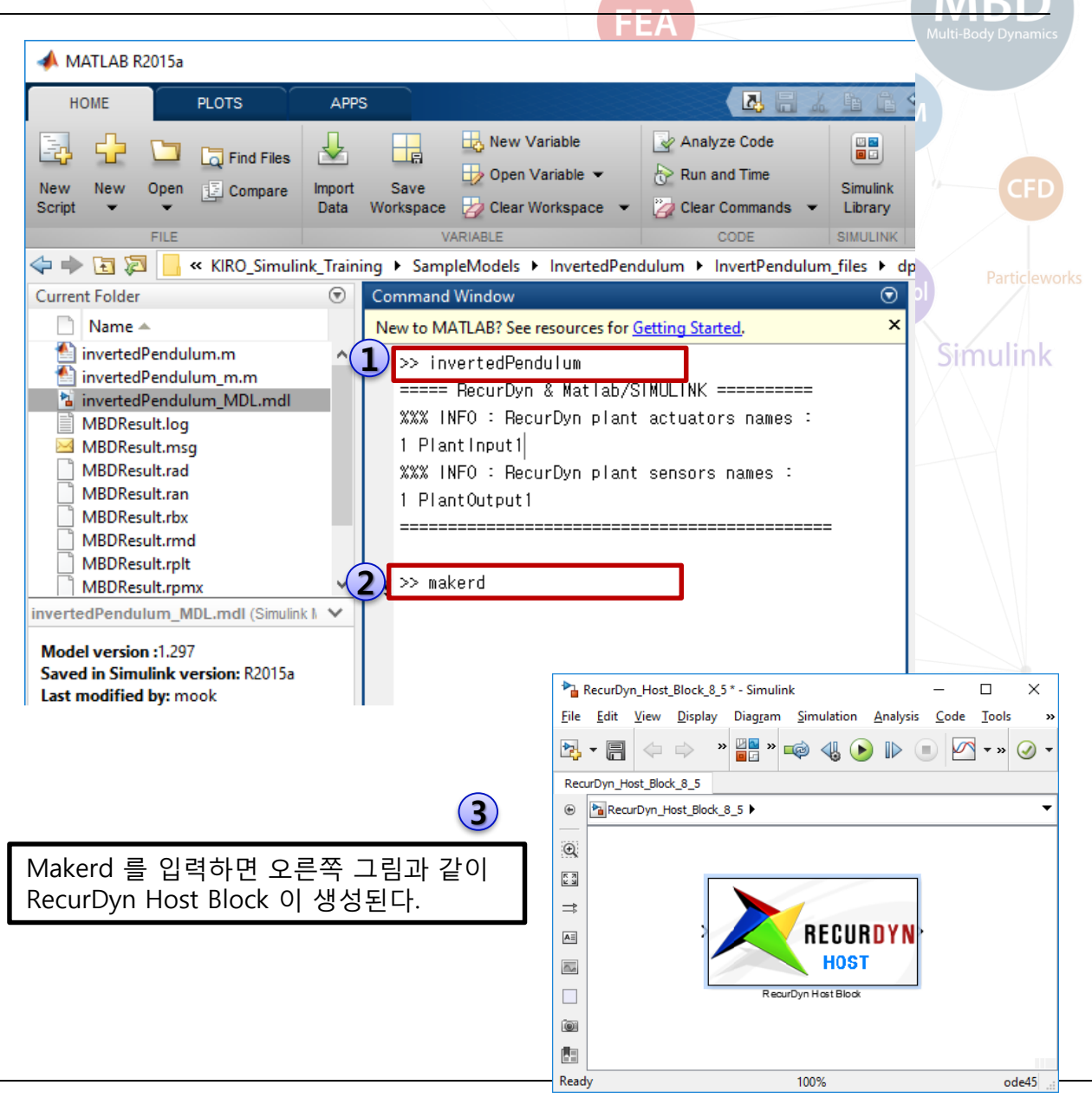

MFRD

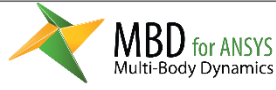

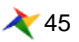

## Simulink Block 생성

- 1. Simulink Window 에서 **Tools Library Browser** 클릭
- 2. Simulink Library Browser 에서 **gain** 입력 하여 검색
- 3. Gain Block 을 RecurDyn Host Block 에 있는 위치로 **Drag & Drop**
- 4. Gain 의 값을 -1800 으로 설정

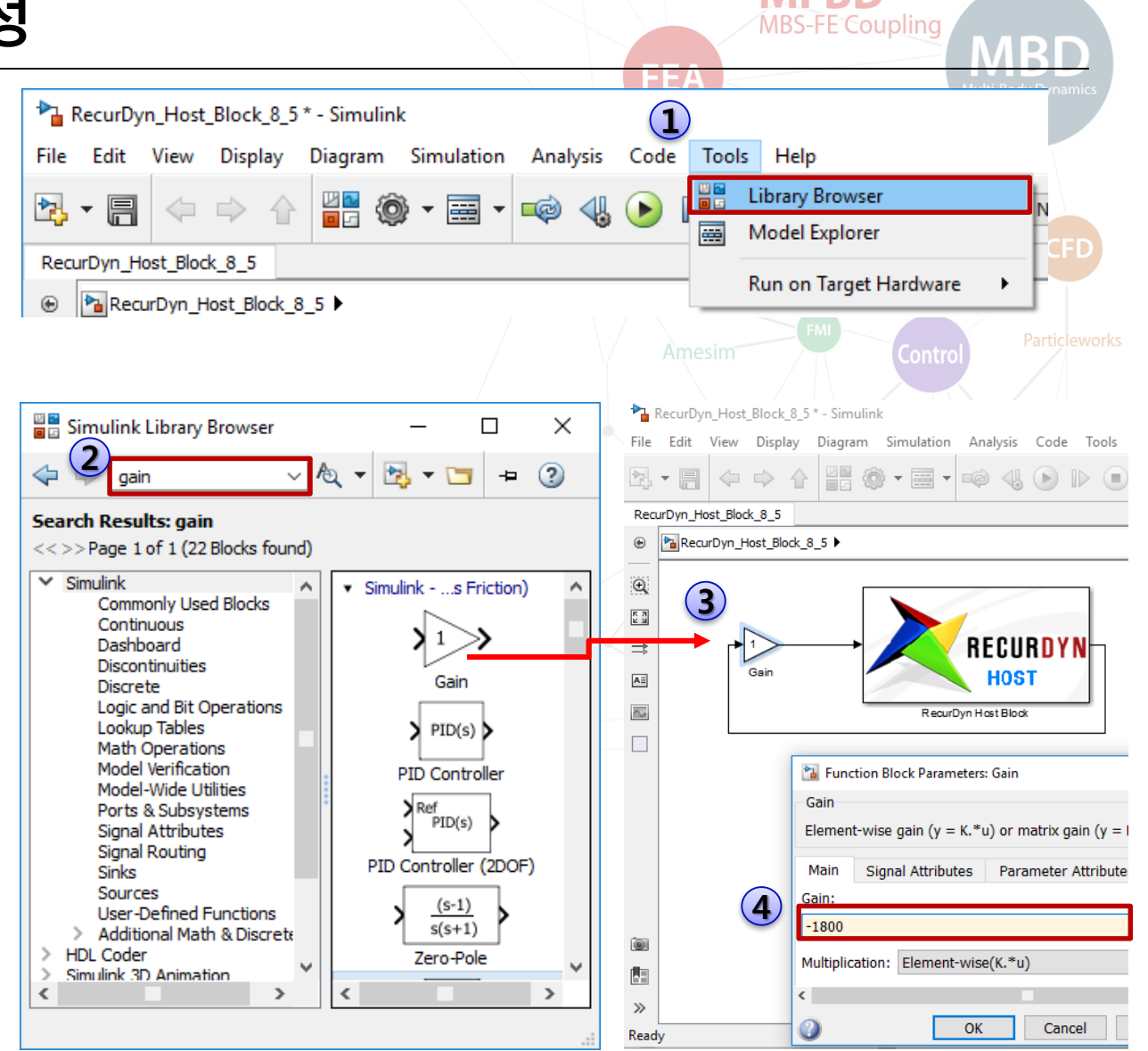

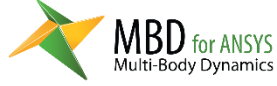

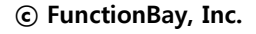

## Simulink 모델 저장

- 1. Save As... 를 클릭
- 2. 파일명 **invertedPendulum**.mdl Save as type : Simulink Models (\***.mdl**) 으로 저장
- invertedPendulum.m 과 invertedPendulum.mdl 파일이 최종적으로 Co-Simulation 에 사용됨

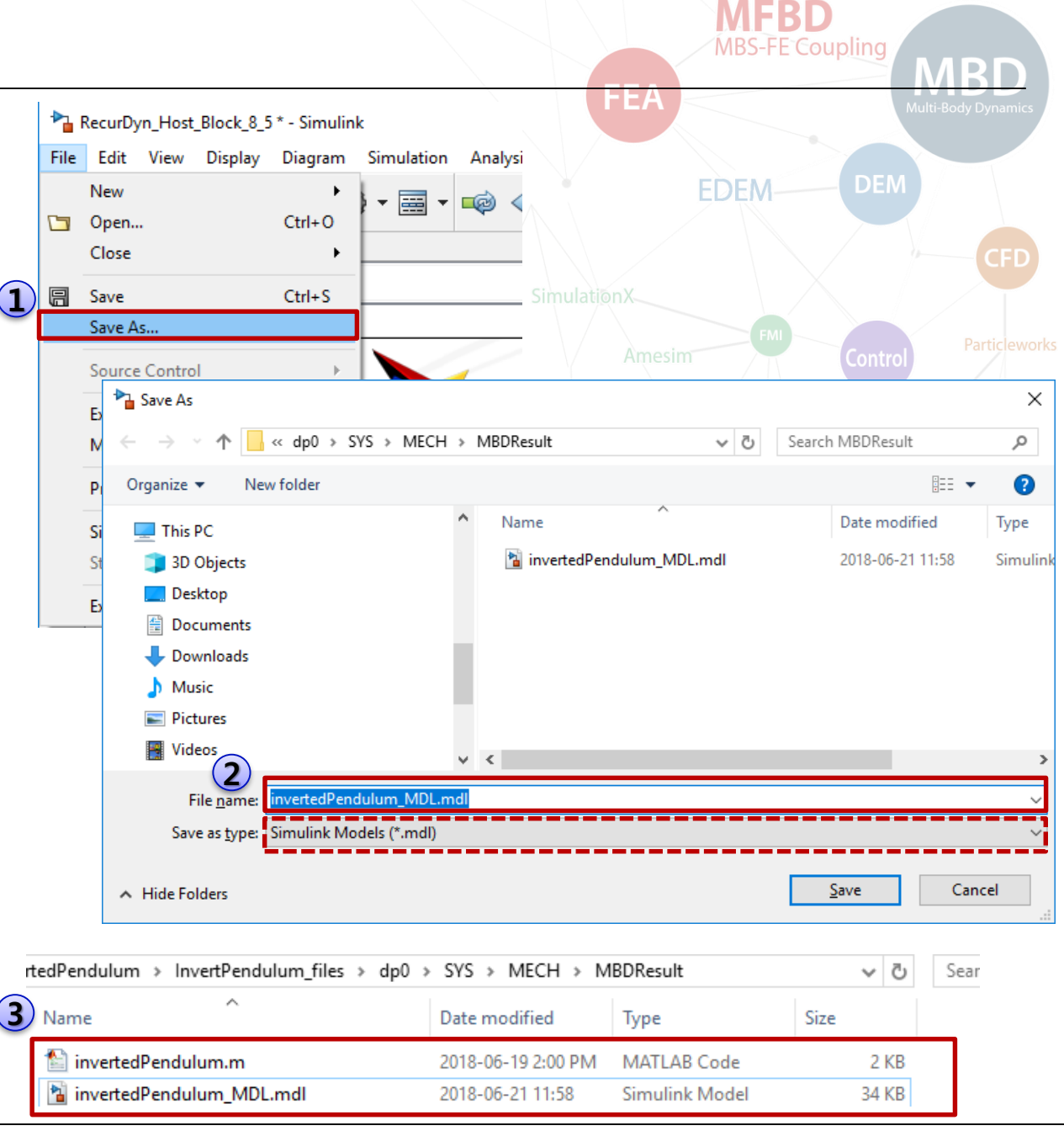

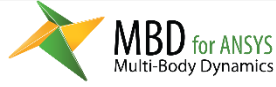

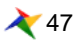

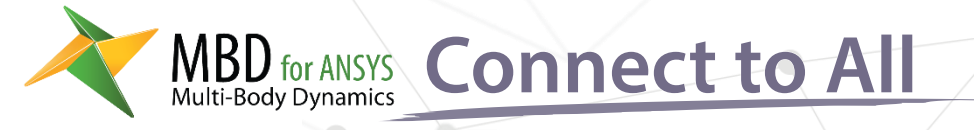

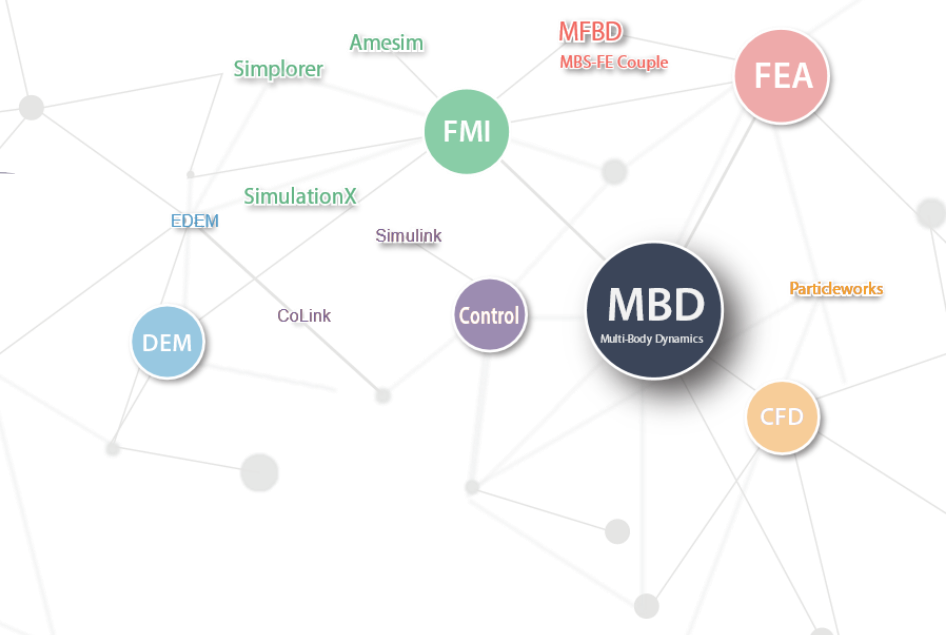

## Simulation

- 1. Simulation
- 2. Post (Animation, Plot)

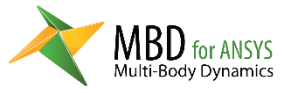

## Simulation

- 1. Simulation 하기 전에 모델 저장
- Outline 에서 Solution 마우스
   우 클릭 메뉴에서 Solve 클릭
- Matlab 이 자동으로 실행되면 서 Co-simulation
- 해석이 완료 되면 녹색 체크 아이콘으로 바뀌고, Solution Information 을 클릭 하면 해석 결과에 대한 로그를 볼 수 있음

|                                                                                                    | MBS-FE Coupling MRD              |
|----------------------------------------------------------------------------------------------------|----------------------------------|
|                                                                                                    | FEA Multi-Body Dynamics          |
| Co-simulation<br>Requests<br>Requests<br>Standard Earth Gravity<br>Solution Insert<br>Results<br>Solution Solution Insert<br>Solution Solution Solution<br>Co-simulation | EDEM DEM<br>CFD<br>SimulationX   |
| Clear Generated Data<br>allo Rename (F2)                                                                                                    | Amesim FMI Control Particleworks |
| Group All Similar Children Copen Solver Files Directory Worksheet: Result Summary                                                                                        | simplorer CoLink Simulink        |
|                                                                                                    |                                  |

| Dutline 4                    | Details of "Solution Informatio | n" 🗜          | Worksheet                                              |                            |
|------------------------------|---------------------------------|---------------|--------------------------------------------------------|----------------------------|
| Filter: Name 🔻               | Solution Information            |               | Solver Output                                          |                            |
| 🗟 🔊 - be 🖽 💼 🔺               | Solution Output                 | Solver Output | conter output                                          |                            |
|                              | Newton-Raphson Residuals        | 0             |                                                        |                            |
| j≣ Project<br>⊡ 🚱 Model (A4) | Identify Element Violations     | 0             | RecurDyn V9R1 [Windows x64 System 9.1.6951.0] Analysis |                            |
|                              | Update Interval                 | 2.5 s         |                                                        | .1.6951.0] Analysis messag |
|                              | Display Points                  | All           | Copyright (C) 1997 - 2017 Functions                    | ay, Inc. All rights reserv |
| Connections                  |                                 | 1             | Model file: MBDResult rdwn (Model Name: MBDResult)     |                            |
| Mesh                         |                                 |               | inder minebarorraja (inder a                           |                            |
| Multi-Body Dynamics (A5)     |                                 |               |                                                        |                            |
| Analysis Settings            |                                 |               | Model Verification Time Information                    |                            |
| Standard Earth Gravity       |                                 |               | Build Date : Nov 21 2017                               |                            |
| Joints                       |                                 |               | Build Time : 19:08:20                                  |                            |
| E Forces                     |                                 |               |                                                        |                            |
| Expressions                  |                                 |               | Sustem Configuration Information                       |                            |
| 🗄 🗸 🥎 PlantInputs            |                                 |               | No. of Generalized Coordinate                          | = 2                        |
| 🗄 🖳 🕂 PlantOutputs           |                                 |               | No. of Generalized Velocity                            | = 2                        |
|                              |                                 |               | No. of Rigid Body                                      | = 2                        |
| 🗄 🗤 🖉 Requests               |                                 |               | No. of Plant Input                                     | = 1                        |
| Solution (A6)                |                                 |               | No. of Plant Output                                    | = 1                        |
| Solution Information         |                                 |               | Viromatic Dograp of Freedom                            | - 2                        |
| Vesuit for body_1            |                                 |               | Kinematic Degree of Freedom                            | - 2                        |
|                              |                                 |               | Total array size                                       | = 3972                     |
|                              |                                 |               | Total memory size for array                            | = 0 MB                     |
|                              |                                 |               |                                                        |                            |
|                              |                                 |               | Success Process: Array Structure Co                    | nstruction                 |
|                              | I                               |               |                                                        |                            |

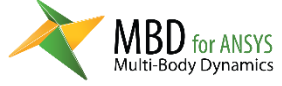

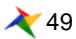

#### Post

- 1. MBD Post Toolbar 에서 View RecurDyn Viewer 클릭
- 2. RecurDyn Viewer 에서 POST 확인
  - 1) 애니메이션

2) Plot

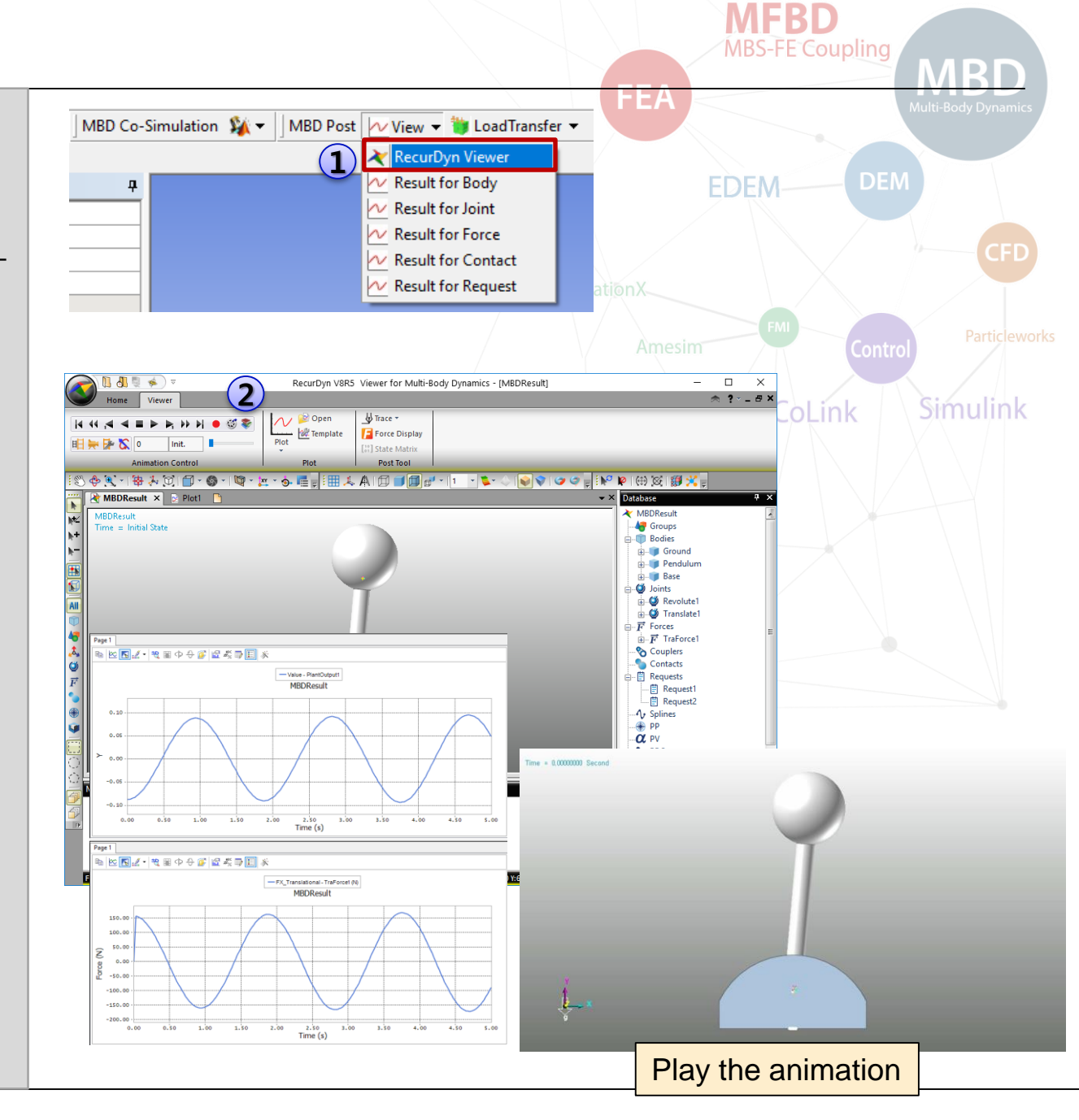

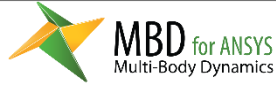

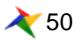

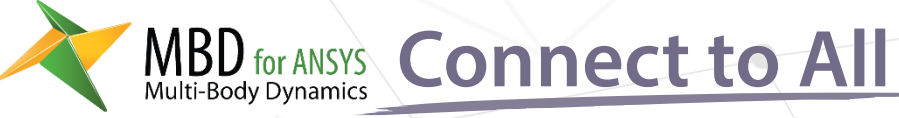

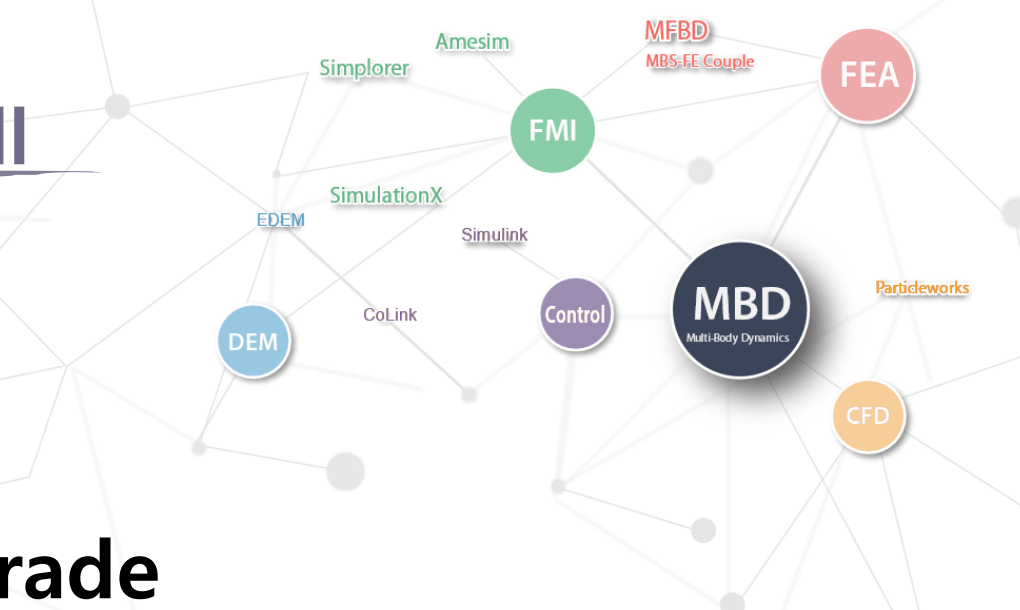

# Simulink Model Upgrade

- 1. Adding PID control block
- 2. POST

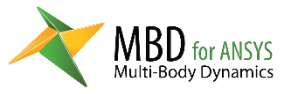

## **Adding PID controller**

- 1. Matlab을 실행
- 2. MBDResult 폴더 경로를 Matlab의 Current Folder로 설정
- 3. Command Window 에 invertedPendulum 입력하고 엔터
- 4. Makerd 입력하고 엔터
- 5. invertedPendulum\_M이.m이 을 더블 클릭하여 오픈
- 6. Library Browser에서 **Integrator block, Derivative Block** 추가한 후, 그림과 같이 Block 연결하고 Gain값을 설정 P Gain = -1800 I Gain = -250 D Gain = -200
- 7. Simulink 모델 Save
- 8. MBD for ANSYS에서 모델을 다시 시뮬레이션 (**Solve**)

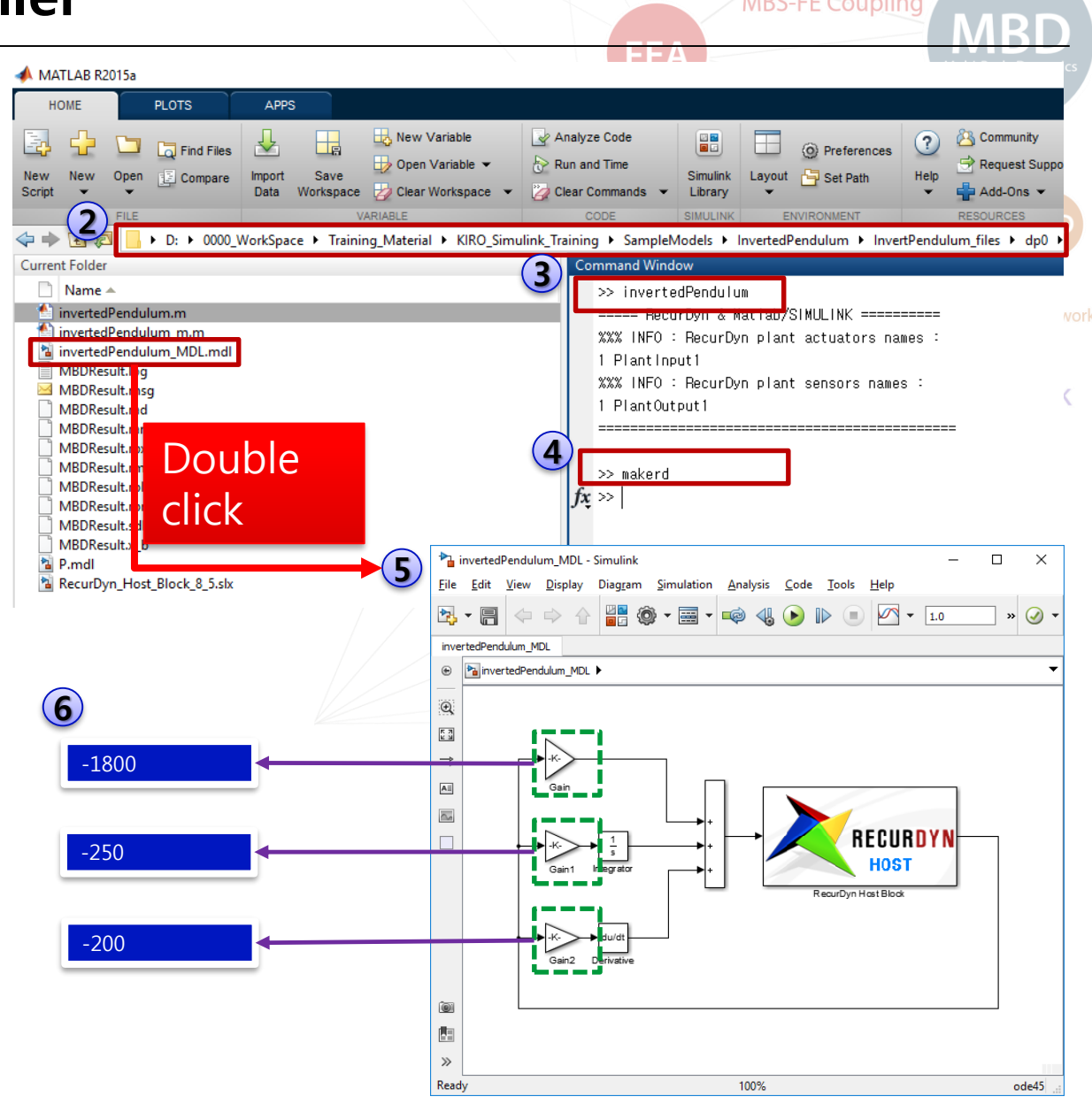

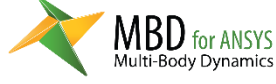

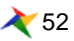

Post

- 1. MBD Post Toolbar 에서 View RecurDyn Viewer 클릭
- 변경된 결과 확인

   애니메이션
   Plot

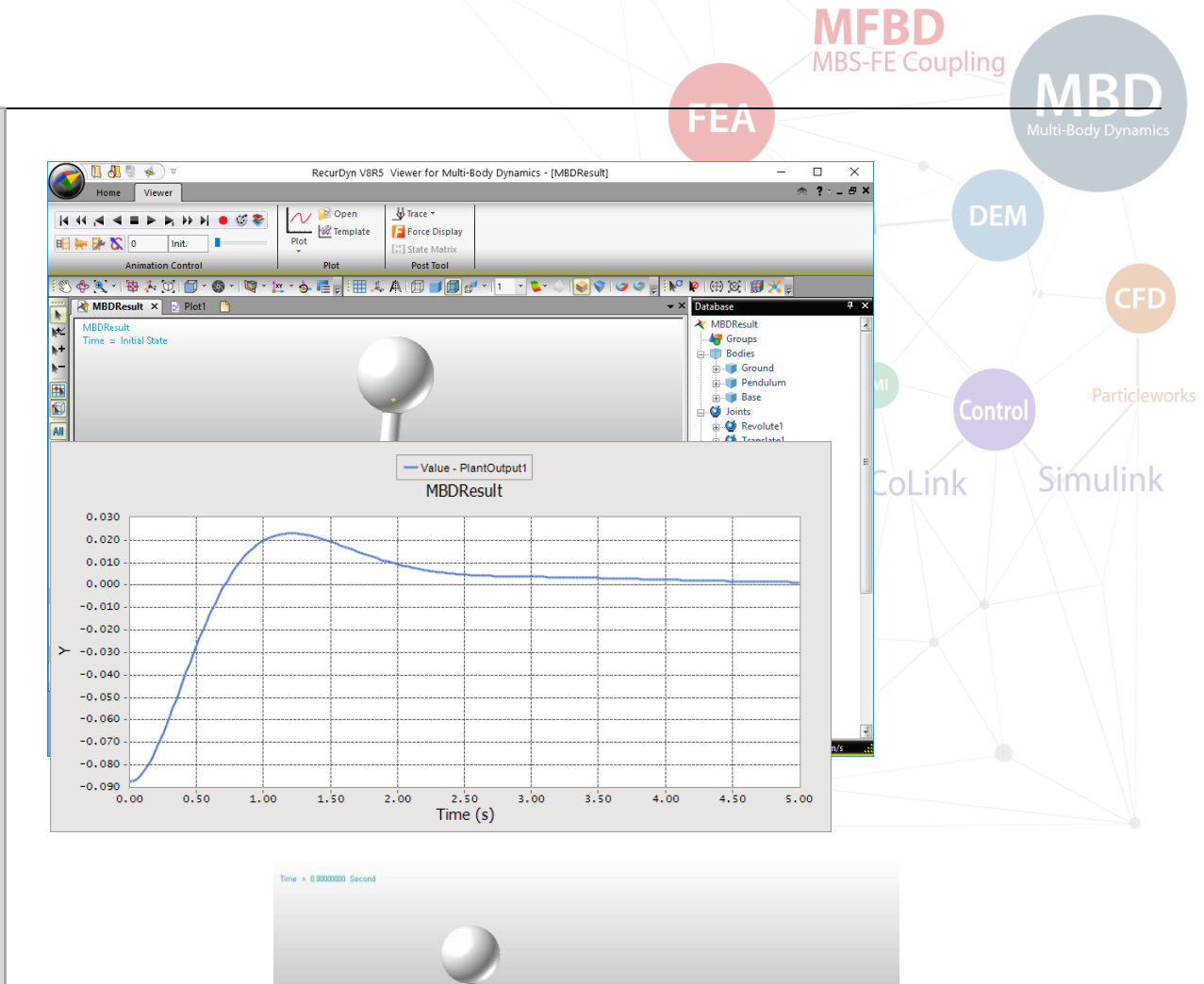

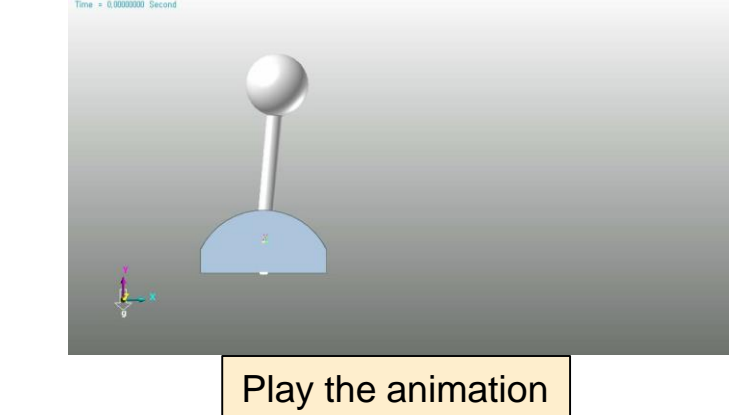

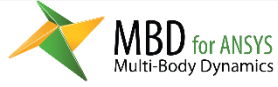

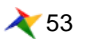

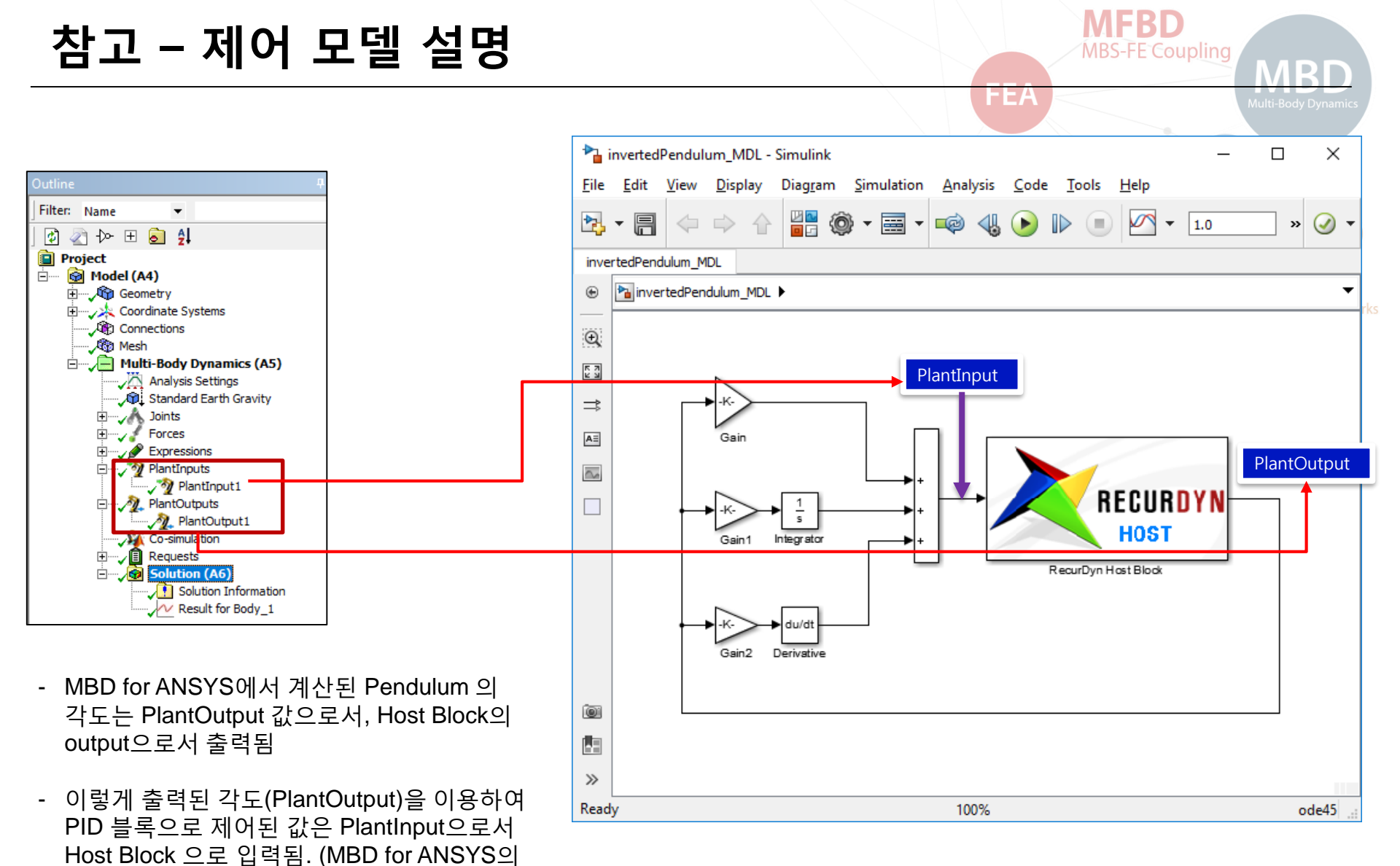

MBD for ANSYS Host Block = MBD for ANSYS Model

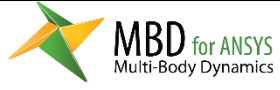

PlantInput으로서 입력됨)

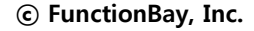